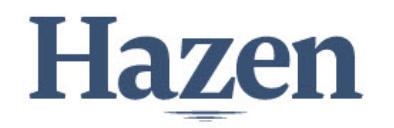

## Submittal #26 32 13-011.A 26 32 13 - Engine Generators

Hazen and Sawyer 5775 Peachtree Dunwoody Road, Suite D-520 Atlanta, Georgia 30342 Phone: (404) 459-6363 Project: 32457-011 - WJ Hooper WPP Generator - SDC 70 Oakdale Drive Stockbridge, Georgia 30281

| Distribution Summary                                |                                                                                                    |                                     |                                                                                              |  |  |
|-----------------------------------------------------|----------------------------------------------------------------------------------------------------|-------------------------------------|----------------------------------------------------------------------------------------------|--|--|
| Distributed on 08/12/2021 by Griffin Ghesquiere ()  |                                                                                                    |                                     |                                                                                              |  |  |
| То:                                                 |                                                                                                    |                                     |                                                                                              |  |  |
| Message:                                            | Engineer's review of the Contractor's submittals shall in no way relieve the Contractor of any of his responsibilities under the Contract. An acceptance of a submittal shall be interpreted to mean that the Engineer has no specific objections to the submitted material, subject to conformance with the Contract Drawings and Specifications. Engineer's review is confined to general arrangement and compliance with the Contract Drawings and Specifications only, and will not be for the purpose of checking dimensions, weights, clearances, fittings, tolerances, interferences, coordination of trades, etc. |                                     |                                                                                              |  |  |
| Additional Attachments:                             | 26 32 13-011.A Er                                                                                                    | ngine Generator & Medium Voltage Ci | rcuit Breaker Switchgear Field.pdf                                                           |  |  |
| NAME                                                | RESPONSE                                                                                                    | ATTACHMENTS                         | COMMENT                                                                                      |  |  |
| Eddie Bodnar <b>(Hazen and Sawyer -</b><br>Atlanta) | Furnish as<br>Submitted                                                                                                    |                                     | Include the field test data in the final O&M<br>submittal for the Medium Voltage Switchgear. |  |  |

### Engine Generator & Medium Voltage Circuit Breaker Switchgear Field Test

| SPEC SECTION:              | 26 32 13 - Engine Generators | CREATED BY:    |                |
|----------------------------|------------------------------|----------------|----------------|
|                            |                              | DATE CREATED:  | 08/06/2021     |
| ISSUE DATE:                | 08/06/2021                   | REVISION:      | A              |
| RESPONSIBLE<br>CONTRACTOR: | Crowder Construction Company | RECEIVED FROM: | Jordan Tinnell |
| RECEIVED DATE:             | 08/06/2021                   | SUBMIT BY:     | 08/20/2021     |
| FINAL DUE DATE:            | 09/03/2021                   | LOCATION:      |                |
| TYPE:                      |                              | COST CODE:     |                |
| BALL IN COURT:             |                              |                |                |

DISTRIBUTION:

Jeff Winston (Clayton County Water Authority), Jordan Tinnell (Crowder Construction Company), Eddie McCallum (Hazen and Sawyer - Atlanta), Griffin Ghesquiere (Hazen and Sawyer - Atlanta), Tyler Chow (Hazen and Sawyer - Atlanta)

**DESCRIPTION:** 

ATTACHMENTS:

26 32 13-011.A Engine Generator & Medium Voltage Circuit Breaker Switchgear Field.pdf

LETTER OF TRANSMITTAL

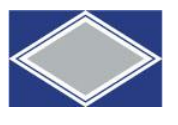

**CROWDER CONSTRUCTION COMPANY** 1080 Holcomb Bridge Road Building 200, Suite 180 Roswell, GA 30076 Phone (770) 761-5578 Fax (770) 761-5971

| То:                   | Hazen & Sawyer<br>5775 Peachtree I<br>Suite 2-520<br>Atlanta, GA 3003 | Dunwoody Road<br>42 |      | Date:<br>08/06/2021<br>Project:<br>W.J. Hooper WPP S                                      | J <sup>ob No.:</sup><br>Hazen: 32457-011<br>Crowder: 40781<br>tandby Power Genera | tor              |
|-----------------------|-----------------------------------------------------------------------|---------------------|------|-------------------------------------------------------------------------------------------|-----------------------------------------------------------------------------------|------------------|
| Attn:<br>Ph:<br>Cell: | Tyler Chow, P.E.<br>404-459-6363<br>626-780-7164                      |                     |      | Location:<br>Stockbridge, GA<br>Submittal No:<br>26 32 13-011.A<br>Specification Section: |                                                                                   |                  |
| WE ARE                | SENDING YOU 🛛 Att                                                     | ached 🛛 Under separ | rate | cover via                                                                                 | the followin                                                                      | g items:         |
| Γ                     | □ Shop drawings                                                       | □ Prints            | [    | □ Plans                                                                                   | □ Samples                                                                         | □ Specifications |
| Γ                     | □ Copy of Letter                                                      | □ Change order      | [    | ☑ Other                                                                                   |                                                                                   |                  |

| COPIES | NO. | DESCRIPTION                                                                                                    |
|--------|-----|----------------------------------------------------------------------------------------------------|
| 1      |     | Engine Generator & Medium Voltage Circuit Breaker Switchgear Field Test Startup<br>Reports/Certification – Electronic Copy |
|        |     |                                                                                                    |
|        |     |                                                                                                    |
|        |     |                                                                                                    |
|        |     |                                                                                                    |
|        |     |                                                                                                    |

THESE ARE TRANSMITTED as checked below:

| ☑ For approval                   | □ Resubmit copies for approval | □ For your use             |
|----------------------------------|--------------------------------|----------------------------|
| □ Submit copies for distribution | □ As requested                 | □ Returned for corrections |
| □ Return corrected prints        | □ For Information Only         | □ Other:                   |
| □ FOR BIDS DUE,                  |                                |                            |
|                                  |                                |                            |
|                                  |                                |                            |
|                                  |                                |                            |

TRANSMITTED BY: \_Jordan Tinnell\_\_\_\_\_

## W.J. Hooper WPP Standby Generator

70 Oakdale Drive, Stockbridge, GA 30281

#### Owner: Clayton County Water Authority Engineer: Hazen & Sawyer Submittal Prepared by: Crowder Construction Company

| Contractor:                            | Subcontractor:               | Supplier:                            |
|----------------------------------------|------------------------------|--------------------------------------|
| Crowder Construction Company           | N/A                          | Cummins Inc.                         |
| 1080 Holcomb Bridge Rd 5125 Highway 85 |                              | 5125 Highway 85                      |
| Bldg 200, Ste 180                      |                              | Atlanta, GA 30349                    |
| Roswell, GA 30076                      |                              |                                      |
|                                        |                              |                                      |
|                                        |                              |                                      |
| Submittal No:                          | 26 32 13-011-A               |                                      |
| Submittal Name:                        | Engine Generator & Medium    | Voltage Circuit Breaker Switchgear   |
|                                        | Field Test Start Up Reports/ | Certification                        |
| Product Manufacturer:                  | Cummins Inc.                 |                                      |
| Ref. Specification No:                 | 26 32 13 & 26 13 13          |                                      |
| Ref. Specification Title:              | Engine Generators & Mediur   | n Voltage Circuit Breaker Switchgear |
| Drawing Reference:                     | N/A                          |                                      |
| Submittal Date:                        | 08/06/2021                   |                                      |

| <b>Crowder Construction Submittal Review:</b>                                                                                         |                                                                                                    |  |  |  |
|----------------------------------------------------------------------------------------------------|----------------------------------------------------------------------------------------------------|--|--|--|
| For approval                                                                                                    |                                                                                                    |  |  |  |
| Approved                                                                                                    |                                                                                                    |  |  |  |
| Approved as Noted                                                                                                    |                                                                                                    |  |  |  |
| Revise and Resubmit                                                                                                    |                                                                                                    |  |  |  |
| For Information Only                                                                                                    |                                                                                                    |  |  |  |
| Crowder Construction has reviewed, checke                                                                                             | ed, and approved this submittal for compliance with Contract Documents.                                                                                                    |  |  |  |
| Approval by Crowder Construction Compar<br>with requirements of plans and specification<br>submitted. Nor does our approval establish | iy does not relieve suppliers or subcontractors of responsibility to comply<br>and/or other contract document under and for which this information is<br>compliance with the design concept of the project. |  |  |  |
| By: Jordan Tinnell                                                                                                    |                                                                                                    |  |  |  |
| Date: 08/06/2021                                                                                                    |                                                                                                    |  |  |  |
|                                                                                                    |                                                                                                    |  |  |  |

#### **Crowder Comments:**

Both the Engine Generator & Medium Voltage Circuit Breaker Switchgear Field Test Start Up Reports/Certification is incorporated within this title.

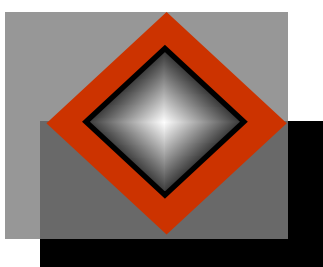

## AC & DC POWER TECHNOLOGIES, LLC

5195 Southridge Parkway, Suite 120 College Park, GA 30349 Phone: 404-361-3788 Fax: 404-361-3791

### SUBMITTAL DATA

| PROJEC                                                                      | PROJECT INFORMATION:                                                                                    |                             |              |                 |  |  |  |
|-----------------------------------------------------------------------------|----------------------------------------------------------------------------------------------------|-----------------------------|--------------|-----------------|--|--|--|
| AC & DC                                                                     | Power Submittal #:                                                                                      | 26 32 13-011.A              | Date:        | 8-6-2021        |  |  |  |
| CUSTOM                                                                      | ER:                                                                                                    | Crowder Construction        | Revision:    | 0               |  |  |  |
| CONTRA                                                                      | CT MANAGER:                                                                                             | Jordan Tinnell              |              |                 |  |  |  |
| STREET                                                                      | ADDRESS:                                                                                                | N/A                         |              |                 |  |  |  |
| PHONE/ CELL NUMBER: 470-512-4249                                            |                                                                                                    |                             |              |                 |  |  |  |
| PROJECT: WJ Hooper                                                          |                                                                                                    |                             |              |                 |  |  |  |
| ITEM: 32457-006 WJ Hooper Genset/Switchgear Field Test Reports Subcontract: |                                                                                                    |                             | Subcontract: | 40781/10001     |  |  |  |
|                                                                             | COVER PAGE                                                                                              |                             |              |                 |  |  |  |
| Item                                                                        | em ATTACHMENTS                                                                                          |                             | QTY          | SPEC<br>SECTION |  |  |  |
| 1                                                                           | 1 WJ Hooper Genset & Switchgear Field Test Reports                                                      |                             | 1            | 263213          |  |  |  |
| NOTES<br>Field Te                                                           | NOTES TO REVIEWER:<br>Field Test Reports Provided are for (1) System, with Genset & Switchgear Combined |                             |              |                 |  |  |  |
| Check                                                                       | ENGINEERING COMMEN                                                                                      | ITS                         |              |                 |  |  |  |
|                                                                             | For Reference Only                                                                                      |                             |              |                 |  |  |  |
|                                                                             | Revise as noted and resubmit                                                                            |                             |              |                 |  |  |  |
|                                                                             | Rejected                                                                                                |                             |              |                 |  |  |  |
|                                                                             | Released for manufactu                                                                                  | re with exceptions as noted |              |                 |  |  |  |
|                                                                             | Released for manufactu                                                                                  | ring with no exceptions     |              |                 |  |  |  |

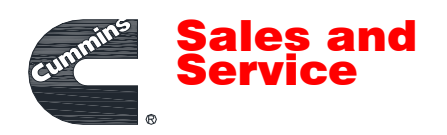

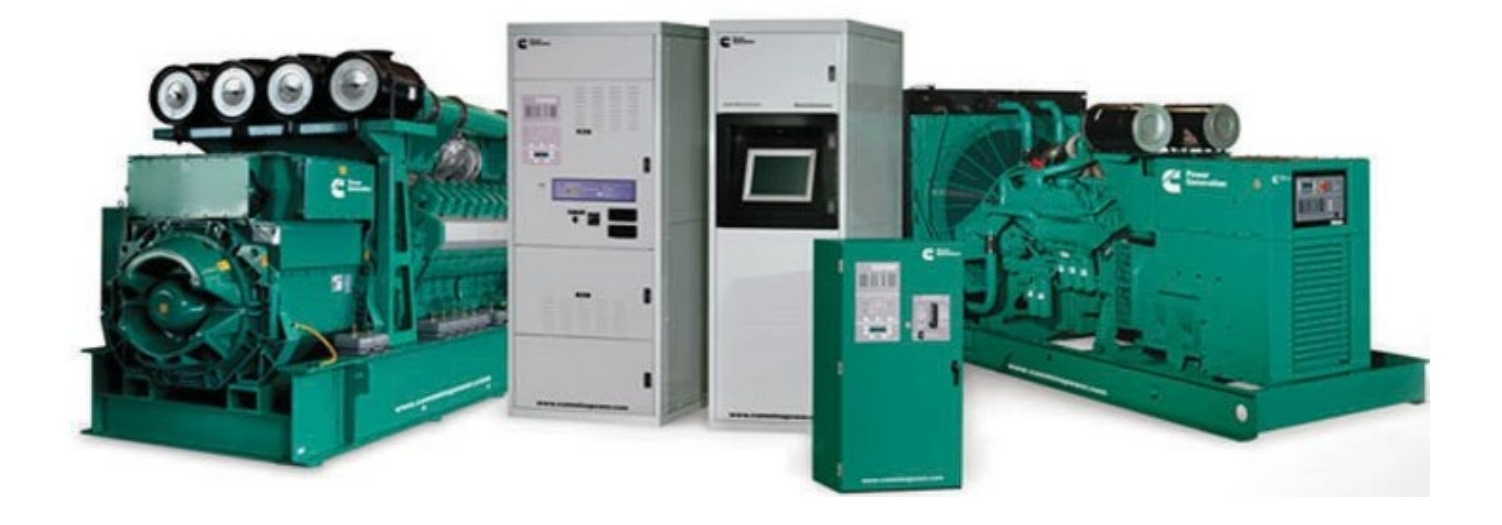

STARTUP/COMMISSIONING TEST REPORTS POWER GENERATION SYSTEM

PROJECT NAME: W. J. Hooper Water Plant - O-98979

CUSTOMER: AC & DC Power Technologies

REVISION: 0

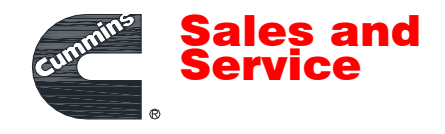

# SECTIONS

Project Work Plan- Power System Commissioning

Load Bank Report; S/N B210877143

Field Test Procedure Report; DMCDDBADBA0427/SWGDDBADBA0269

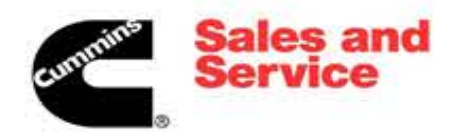

| Category                | Task                                                                                                    | Comment | Responsibility | Update<br>Date | Scheduled<br>Date | Status    |
|-------------------------|----------------------------------------------------------------------------------------------------|---------|----------------|----------------|-------------------|-----------|
| Daily                   | Perform JSA - Determine hazards and appropriate tools/PPE/work procedures                                             |         | ALL            | 8/4/2021       |                   | Completed |
| Daily                   | Verify other crafts working will not pose a safety or efficiency issue                                                |         | ALL            | 8/4/2021       |                   | Completed |
| Daily                   | Coordinate with other crafts/contractors to advise of                                                                 |         | ALL            | 8/4/2021       |                   | Completed |
| Daily                   | Assure work area is clean, clear of all obstacles                                                                     |         | ALL            | 8/4/2021       |                   | Completed |
| Project                 | Record model, serial, and other pertinent nameplate data                                                              |         | Cummins        | 6/1/2021       |                   | Completed |
| Project                 | Record vendor, model, serial, and other pertinent                                                                     |         | Cummins        | 6/1/2021       |                   | Completed |
| Preperation<br>Project  | nameplate data all accessory items<br>Obtain all equipment drawings, manuals, software, settings,                     |         | Cummins        | 6/1/2021       |                   | Completed |
| Preperation<br>Project  | etc.                                                                                                    |         |                | 0/1/2021       |                   | Completed |
| Preperation             | Prepare field test forms from factory test document                                                                   |         | Cummins        | 6/1/2021       |                   | Completed |
| Installation            | Concrete pad is adequate for the generator skid                                                                       |         | Others         | 7/6/2021       |                   | Completed |
| General<br>Installation | and anchored to pad                                                                                                   |         | Others         | 7/6/2021       |                   | Completed |
| General<br>Installation | Genset has adequate clearance between other gensets, walls, and equipment.                                            |         | Others         | 7/6/2021       |                   | Completed |
| Exhaust                 | Exhaust piping is routed away from combustible material                                                               |         | Others         | 7/6/2021       |                   | Completed |
| Exhaust                 | Exhaust piping is supported by steel hangers. Engine                                                                  |         | Others         | 7/6/2021       |                   | Completed |
| Exhaust                 | Exhaust flex is the proper length, and ran in a straight line.                                                        |         | Others         | 7/6/2021       |                   | Completed |
| System<br>Exhaust       | No bends are acceptable.                                                                                              |         |                | 7/0/2021       |                   | Completed |
| System<br>Exhaust       | Exhaust silencer is proper size                                                                                       |         | Others         | //6/2021       |                   | Completed |
| System                  | piping                                                                                                    |         | Others         | 7/6/2021       |                   | Completed |
| System                  | Thimble is present where piping penetrates a wall/partition                                                           |         | Others         | 7/6/2021       |                   | Completed |
| Exhaust<br>System       | Expansion joints where required are installed                                                                         |         | Others         | 7/6/2021       |                   | Completed |
| Exhaust<br>System       | Silencer, and piping are insulated as required                                                                        |         | Others         | 7/6/2021       |                   | Completed |
| Exhaust                 | Rain caps, outlet elbows, etc are installed and positioned                                                            |         | Others         | 7/6/2021       |                   | Completed |
| Exhaust                 | Piping is only connected to the individual engine. Piping                                                             |         | Others         | 7/6/2021       |                   | Completed |
| Exhaust                 | Pyrometer probes installed where required                                                                             |         | Others         | 7/6/2021       |                   | Completed |
| Ventilation             | Verify room/enclosure ventilation is correct for application                                                          |         | Others         | 7/6/2021       |                   | Completed |
| Ventilation             | Verify radiator discharge plenum and flex correctly installed                                                         |         | Others         | 7/6/2021       |                   | Completed |
| Ventilation             | and complete                                                                                                    |         |                | 7/0/2021       |                   | Completed |
| ventilation             | Verify radiator discharge air louvers are free to open<br>Verify ventilation power louvers and/or fans interlocked to |         | Others         | //6/2021       |                   | Completed |
| Ventilation             | open on run                                                                                                    |         | Others         | 7/6/2021       |                   | Completed |
| Ventilation             | Inlet/Outlet vent area is larger than radiator area                                                                   |         | Others         | 7/6/2021       |                   | Completed |
| Ventilation             | Room equipped with vent fan if remote cooling is installed                                                            |         | Others         | 7/6/2021       |                   | Completed |
| Ventilation             | Room ventilation flows from back to front of generator                                                                |         | Others         | 7/6/2021       |                   | Completed |
| Diesel Fuel<br>System   | Tanks have been upfit and tested to meet local codes if required                                                      |         | Others         | 7/6/2021       |                   | Completed |
| Diesel Fuel<br>System   | Tanks are sized properly for application                                                                              |         | Others         | 7/6/2021       |                   | Completed |
| Diesel Fuel             | Tanks are fitted with supply/return pumps and pump                                                                    |         | Others         | 7/6/2021       |                   | Completed |
| Diesel Fuel             | Tanks are vented to atmosphere                                                                                        |         | Others         | 7/6/2021       |                   | Completed |
| Diesel Fuel             | Tank is anchored to pad/mounting surface                                                                              |         | Others         | 7/6/2021       |                   | Completed |
| System<br>Diesel Fuel   | Rigid fuel lines are of black iron pipe. Flex lines are steel                                                         |         | Others         | 7/6/2021       |                   | Completed |
| System<br>Diesel Fuel   | braided or rubber fuel rated hose.                                                                                    |         | oulers         | 7/0/2021       |                   | completed |
| System                  | Separate supply/return lines to each generator.                                                                       |         | Others         | //6/2021       |                   | Completed |
| System                  | No manual shutoff valves present in engine return line.                                                               |         | Others         | 7/6/2021       |                   | Completed |

Power Systems Commissioning

Rev E 1/27/21

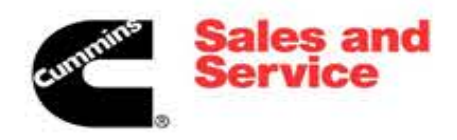

| Category                   | Task                                                                                                    | Comment | Responsibility | Update<br>Date | Scheduled<br>Date | Status    |
|----------------------------|----------------------------------------------------------------------------------------------------|---------|----------------|----------------|-------------------|-----------|
| Diesel Fuel<br>System      | Upstream triplex or other supplemental fuel filtration installed                                           |         | Others         | 7/6/2021       |                   | Completed |
| Diesel Fuel                | Positive head reservoir installed where required                                                           |         | Others         | 7/6/2021       |                   | Completed |
| Diesel Fuel                | At-a-glance level indication, electric level indication, and                                               |         | Others         | 7/6/2021       |                   | Completed |
| Diesel Fuel                | Tank overflow, and/or rupture basin                                                                        |         | Others         | 7/6/2021       |                   | Completed |
| System                     |                                                                                                    |         |                |                |                   |           |
|                            |                                                                                                    |         |                |                |                   |           |
|                            |                                                                                                    |         |                |                |                   |           |
| Enclosure                  | Enclosure is bolted to sub-base tank                                                                       |         | Others         | 7/6/2021       |                   | Completed |
| Enclosure                  | Enclosure grounding conductors are terminated                                                              |         | Others         | 7/6/2021       |                   | Completed |
|                            | Enclosure wiring is routed and terminated to the proper                                                    |         |                | 7/0/2021       |                   |           |
| Enclosure                  | location<br>Engine exhaust is conencted to muffler and hardware is                                         |         | Others         | //6/2021       |                   | Completed |
| Enclosure                  | tight.                                                                                                    |         | Others         | 7/6/2021       |                   | Completed |
| Enclosure                  | prevailing winds                                                                                           |         | Others         | 7/6/2021       |                   | Completed |
| Alternator                 | Differential CT ratio is correct for switchgear requirements                                               |         | Others         | 7/6/2021       |                   | Completed |
| Alternator                 | Phase cabling terminations match CB lug, disconnect, or direct connection requirements                     |         | Others         | 7/6/2021       |                   | Completed |
| Alternator                 | Genset CB has been adjusted and set per coordination study                                                 |         | Others         | 7/6/2021       |                   | Completed |
| Alternator                 | Alternator is grounded and bonded per drawings and specifications                                          |         | Others         | 7/6/2021       |                   | Completed |
| NGR                        | NGR is secured to a flat level surface                                                                     |         | Others         | 7/6/2021       |                   | Completed |
| NGR                        | NGR CT is installed and control wiring is terminated                                                       |         | Others         | 7/6/2021       |                   | Completed |
| NGR                        | NGR is terminated to the alternator and grounded                                                           |         | Others         | 7/6/2021       |                   | Completed |
| Heaters                    | Coolant heater is tapped for the proper voltage and supply voltage is correct                              |         | Others         | 7/6/2021       |                   | Completed |
| Heaters                    | Alternator heater is terminated and matches supply voltage                                                 |         | Others         | 7/14/2021      |                   | Completed |
| Gen Charger                | Battery charger is installed in close proximity to the genset batteries                                    |         | Others         | 7/12/2021      |                   | Completed |
| Gen Charger                | Battery charger is supplied the proper voltage from an<br>emergency source                                 |         | Others         | 7/12/2021      |                   | Completed |
| Gen Charger                | Battery charger DC is wired to the engine starter and wiring is proper size to handle the charger ampacity |         | Others         | 7/12/2021      |                   | Completed |
| Gen Controls               | Control wiring is installed, labeled and terminated per                                                    |         | Others         | 7/21/2021      |                   | Completed |
| Switchgear<br>Installation | Concrete pad is adequate for the switchgear lineup                                                         |         | Others         | 7/14/2021      |                   | Completed |
| Switchgear                 | Gear is leveled and anchored to pad                                                                        |         | Others         | 7/14/2021      |                   | Completed |
| Switchgear                 | Shipping splits have been bolted                                                                           |         | Others         | 7/14/2021      |                   | Completed |
| Switchgear                 | Shipping split control wiring connected                                                                    |         | Others         | 7/14/2021      |                   | Completed |
| Switchgear                 | Visually inspect all phase terminations, verify properly                                                   |         | Others         | 7/14/2021      |                   | Completed |
| Installation<br>Switchgear | terminated and identified                                                                                  |         | Others         | 7/14/2021      |                   | Completed |
| Installation<br>Switchgear | Breakers and/or relays have been set per coordination                                                      |         | Others         | 7/14/2021      |                   | Completed |
| Installation<br>Switchgear | study.<br>Station battery chargers and batteries installed. Supply                                         |         | Others         | //14/2021      |                   | Completed |
| Installation               | voltage is correct for equipment                                                                           |         | Others         | 7/14/2021      |                   | Completed |
| Installation               | requirements                                                                                               |         | Others         | 7/14/2021      |                   | Completed |
| Switchgear Pre<br>Cx       | All PT drawers are pulled and fuses are open                                                               |         | Others         | 7/14/2021      |                   | Completed |
| Switchgear Pre             | All control fuses and circuit breakers are open                                                            |         | Cummins        | 7/14/2021      |                   | Completed |
| Switchgear Pre<br>Cx       | All CTs are shorted                                                                                        |         | Cummins        | 7/14/2021      |                   | Completed |

Power Systems Commissioning

Rev E 1/27/21

Page 2 of 4

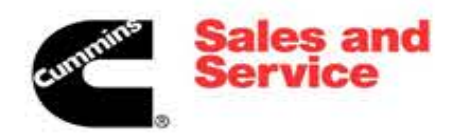

| Category             | Task                                                                                               | Comment | Responsibility | Update<br>Date | Scheduled<br>Date | Status    |
|----------------------|----------------------------------------------------------------------------------------------------|---------|----------------|----------------|-------------------|-----------|
| Switchgear Pre<br>Cx | All loose parts/equipment are located and identified.                                              |         | Cummins        | 7/14/2021      |                   | Completed |
| Gen Pre Cx           | Inspect and adjust vibration isolators                                                             |         | Others         | 7/14/2021      |                   | Completed |
| Gen Pre Cx           | Verify fuel available                                                                              |         | Cummins        | 7/14/2021      |                   | Completed |
| Gen Pre Cx           | Install fuel lines                                                                                 |         | Cummins        | 7/14/2021      |                   | Completed |
| Gen Pre Cx           | Prefill triplex or supplemental fuel filtration system and prime fuel system                       |         | Cummins        | 7/14/2021      |                   | Completed |
| Gen Pre Cx           | Check coolant level, coolant concentration, and DCA level                                          |         | Cummins        | 7/14/2021      |                   | Completed |
| Gen Pre Cx           | Check lube oil level                                                                               |         | Cummins        | 7/14/2021      |                   | Completed |
| Gen Pre Cx           | Install battery cables on starters                                                                 |         | Cummins        | 7/14/2021      |                   | Completed |
| Gen Pre Cx           | Install batteries in battery racks or trays DO NOT<br>CONNECT BATTERIES                            |         | Cummins        | 7/14/2021      |                   | Completed |
| Gen Pre Cx           | Check starting battery electrolyte levels, top off                                                 |         | Cummins        | 7/14/2021      |                   | Completed |
| Gen Pre Cx           | Inspect control wiring to assure properly terminated and secured                                   |         | Cummins        | 7/14/2021      |                   | Completed |
| Gen Pre Cx           | Inspect all engine and control harnesses to assure secure<br>and properly connected                |         | Cummins        | 7/14/2021      |                   | Completed |
| Gen Pre Cx           | Inspect accessory (battery charger, day tank, annunciator)<br>wiring , verify complete and correct |         | Cummins        | 7/14/2021      |                   | Completed |
| Gen Pre Cx           | Remove all packing, strapping, and shipping materials                                              |         | Cummins        | 7/14/2021      |                   | Completed |
| Gen Cx               | Connect starting batteries to engine                                                               |         | Others         | 7/14/2021      |                   | Completed |
| Gen Cx               | Energize battery charger                                                                           |         | Others         | 7/14/2021      |                   | Completed |
| Gen Cx               | Energize coolant heaters                                                                           |         | Others         | 7/14/2021      |                   | Completed |
| Gen Cx               | Energize oil heaters                                                                               |         | Others         | 7/14/2021      |                   | Completed |
| Gen Cx               | Energize battery heaters                                                                           |         | Others         | 7/14/2021      |                   | Completed |
| Gen Cx               | Energize alternator heaters (must heat HV alternators 48 hours prior to running)                   |         | Others         | 7/14/2021      |                   | Completed |
| Gen Cx               | Take initial gen control capture file, identify file with unit serial number and "initial"         |         | Cummins        | 7/14/2021      |                   | Completed |
| Gen Cx               | Set gen control to "idle" mode                                                                     |         | Cummins        | 7/14/2021      |                   | Completed |
| Gen Cx               | Start engine and allow to idle                                                                     |         | Cummins        | 7/14/2021      |                   | Completed |
| Gen Cx               | Check for unusual noise or vibration                                                               |         | Cummins        | 7/14/2021      |                   | Completed |
| Gen Cx               | Change control mode to run at rated speed                                                          |         | Cummins        | 7/14/2021      |                   | Completed |
| Gen Cx               | Check for coolant, fuel, and oil leaks                                                             |         | Cummins        | 7/14/2021      |                   | Completed |
| Gen Cx               | Check for excessive exhaust smoke or unusual smoke color.<br>Check for any leaks.                  |         | Cummins        | 7/14/2021      |                   | Completed |
| Gen Cx               | Shut unit down, check oil and coolant level. Top off if required                                   |         | Cummins        | 7/14/2021      |                   | Completed |
| Gen Cx               | Test generator safeties and verify proper remote annunciation                                      |         | Cummins        | 7/14/2021      |                   | Completed |
| Gen Cx               | Calibrate gen control voltage, frequency, paralleling                                              |         | Cummins        | 7/14/2021      |                   | Completed |
| Gen Cx               | Identify load bank connection point. If paralleled system, generator paralleling bus is preferred  |         | Cummins        | 7/14/2021      |                   | Completed |
| Gen Cx               | Perform load bank test per specification                                                           |         | Cummins        | 7/21/2021      |                   | Completed |
| Gen Cx               | Perform transient load test per specification                                                      |         | Cummins        | 7/21/2021      |                   | Completed |
| Gen Cx               | Perform InPower monitor data logging as required                                                   |         | Cummins        | 7/21/2021      |                   | Completed |
| Switchgear Cx        | Install and connect DMC batteries 24 volt external batteries                                       |         | Cummins        | 7/14/2021      |                   | Completed |
| Switchgear Cx        | Connect and charge PLC backup / best battery system                                                |         | Cummins        | 7/14/2021      |                   | Completed |
| Switchgear Cx        | Verify switchgear de-energized, LOTO all gens and energy sources                                   |         | Cummins        | 7/14/2021      |                   | Completed |

Power Systems Commissioning

Rev E 1/27/21

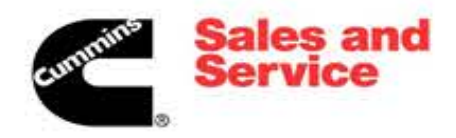

| Category      | Task                                                                                                    | Comment | Responsibility | Update<br>Date | Scheduled<br>Date | Status    |
|---------------|----------------------------------------------------------------------------------------------------|---------|----------------|----------------|-------------------|-----------|
| Switchgear Cx | Rack out all parelleling, feeder, and main breakers                                                     |         | Cummins        | 7/14/2021      |                   | Completed |
| Switchgear Cx | Visually inspect breakers and cubicles for damage, loose parts, tools, debris                           |         | Cummins        | 7/14/2021      |                   | Completed |
| Switchgear Cx | Visutally inspect all control and power sections for damage, loose parts, tools, debris                 |         | Cummins        | 7/14/2021      |                   | Completed |
| Switchgear Cx | Visually inspect all control terminations, verify properly terminated and identified                    |         | Cummins        | 7/14/2021      |                   | Completed |
| Switchgear Cx | Turn DC control power on to gear sections.                                                              |         | Cummins        | 7/14/2021      |                   | Completed |
| Switchgear Cx | Verify IO comms, meter comms, breaker and bus status                                                    |         | Cummins        | 7/14/2021      |                   | Completed |
| Switchgear Cx | Verify gens are communicating with DMC                                                                  |         | Cummins        | 7/14/2021      |                   | Completed |
| Switchgear Cx | Start each generator, verify feeding correct power section                                              |         | Cummins        | 7/14/2021      |                   | Completed |
| Switchgear Cx | Start each generator, verify data properly displayed on switchgear HMI                                  |         | Cummins        | 7/14/2021      |                   | Completed |
| Switchgear Cx | Start each generator one at a time, close associated paralleling breaker manually                       |         | Cummins        | 7/14/2021      |                   | Completed |
| Switchgear Cx | Calibrate gen bus voltage values on each generator                                                      |         | Cummins        | 7/14/2021      |                   | Completed |
| Switchgear Cx | Perform phasing checks across each genset paralleling breaker.                                          |         | Others         | 7/21/2021      |                   | Completed |
| Switchgear Cx | Calibrate gen/utility voltage levels at each MCM                                                        |         | Cummins        | 8/3/2021       |                   | Completed |
| Switchgear Cx | Commission switchgear in accordance with specifications and field test forms                            |         | Cummins        | 8/3/2021       |                   | Completed |
| Closeout      | Download final capture files from all equipment                                                         |         | Cummins        | 8/3/2021       |                   | Completed |
| Closeout      | Download final protective relay settings                                                                |         | Cummins        | 8/3/2021       |                   | Completed |
| Closeout      | Download final PLC program and state ram                                                                |         | Cummins        | 8/3/2021       |                   | Completed |
| Closeout      | Download final HMI program                                                                              |         | Cummins        | 8/3/2021       |                   | Completed |
| Closeout      | Download final configuration/etc. from other configurable devices                                       |         | Cummins        | 8/3/2021       |                   | Completed |
| Closeout      | Verify all drawing, SOO, and hardware changes have been documented.                                     |         | Cummins        | 8/3/2021       |                   | Completed |
| Closeout      | Submit final software, settings, confiurations, and redlines to systems support for archive.            |         | Cummins        | 8/3/2021       |                   | Completed |
| Closeout      | Archive final software, settings, confiurations, and redlines to server                                 |         | Cummins        | 8/3/2021       |                   | Completed |
| Closeout      | Save final software, settings, confiurations, and redlines to flash drive and leave a copy at the site. |         | Cummins        | 8/3/2021       |                   | Completed |
| Closeout      | Submit factory corrected drawings & documents to<br>customer/owner                                      |         | Cummins        | 8/3/2021       |                   | Completed |
| Closeout      | Prepare owner training presentation                                                                     |         | Cummins        | 8/3/2021       |                   | Completed |
| Closeout      | On-site owner traning per project requirements                                                          |         | Cummins        | 8/3/2021       |                   | Completed |
|               |                                                                                                    |         |                |                |                   |           |

Power Systems Commissioning Rev E 1/27/21

| cummins   | Sales<br>Servic | and<br>e |          |          |          |          |          | Hoope   | r WT | Р    |        |              | FUEL  | LEVEL  |               |
|-----------|-----------------|----------|----------|----------|----------|----------|----------|---------|------|------|--------|--------------|-------|--------|---------------|
|           | 9               |          |          |          |          | UNIT     | rs/N:    | B2108   | 7714 | 3    | ] s    | TART:        |       | END:   |               |
| FA JOB #: | 132453          |          | DATE:    | 7/20/202 | 1        | TEST PUR | POSE:    | Init    | ial  |      | 1      |              | UNIT  | HOURS  |               |
| kW:       | 2500            | VOL      | TAGE:    | 4160     | _        | P        | HASE: 3  | 1       | Hz   | : 60 | ] s    | TART:        | 10.60 | END:   | 14.90         |
| Data      | Time            | Hours    | 1112.000 | 1212400  | 1112.000 |          | 12 0 mms | 12 Amag | KIN  | DE   |        | 0/0          | TEMD  |        | Fuel (sel/br) |
| 7/20/2021 | 10:59:11.295    | 10.6     | 4163     | 4160     | 4158     | 0        | 0        | 0       | 0    | 1    | 60.014 | 105.5        | 122   | 26.242 | 4.95          |
| 7/20/2021 | 10:59:16.322    | 10.6     | 4163     | 4160     | 4158     | 0        | 0        | 0       | 0    | 1    | 60.007 | 105.5        | 122   | 26.553 | 5.05          |
| 7/20/2021 | 10:59:21.362    | 10.6     | 4164     | 4158     | 4156     | 0        | 0        | 0       | 0    | 1    | 59.971 | 105.5        | 120.2 | 26.83  | 11.35         |
| 7/20/2021 | 10:59:26.401    | 10.6     | 4164     | 4160     | 4158     | 0        | 0        | 0       | 0    | 1    | 59.994 | 103.8        | 122   | 26.968 | 18.65         |
| 7/20/2021 | 10:59:31.615    | 10.6     | 4164     | 4160     | 4159     | 0        | 0        | 0       | 0    | 1    | 59.975 | 103.8        | 122   | 27.314 | 18.3          |
| 7/20/2021 | 10:59:36.625    | 10.6     | 4164     | 4161     | 4159     | 0        | 0        | 0       | 0    | 1    | 59.939 | 102.1        | 122   | 27.211 | 18.5          |
| 7/20/2021 | 10:59:41.658    | 10.6     | 4170     | 4167     | 4165     | 0        | 0        | 0       | 0    | 1    | 59.997 | 101.5        | 122   | 27.349 | 4.25          |
| 7/20/2021 | 10:59:46.672    | 10.6     | 4168     | 4165     | 4162     | 0        | 0        | 0       | 0    | 1    | 60.001 | 100.3        | 122   | 27.384 | 16.45         |
| 7/20/2021 | 10:59:51.706    | 10.6     | 4167     | 4164     | 4162     | 0        | 0        | 0       | 0    | 1    | 60.036 | 100.9        | 122   | 27.349 | 2.7           |
| 7/20/2021 | 10:59:56.752    | 10.6     | 4169     | 4166     | 4164     | 0        | 0        | 0       | 0    | 1    | 60.01  | 100.3        | 122   | 27.349 | 17.95         |
| 7/20/2021 | 11:00:01.///    | 10.6     | 41/0     | 4166     | 4165     | 0        | 0        | 0       | 0    | 1    | 60.102 | 100.3        | 123.8 | 27.418 | 8.4           |
| 7/20/2021 | 11:00:06.695    | 10.6     | 4168     | 4165     | 4163     | 0        | 0        | 0       | 0    | 1    | 60.045 | 100.3        | 123.8 | 27.522 | 5.1           |
| 7/20/2021 | 11:00:11.748    | 10.6     | 4168     | 4165     | 4163     | 0        | 0        | 0       | 0    | 1    | 60.071 | 99.2         | 123.8 | 27.453 | 13.4          |
| 7/20/2021 | 11:00:17:091    | 10.0     | 4109     | 4105     | 4105     | 0        | 0        | 0       | 0    | 1    | 60.030 | 98.0         | 125.0 | 27.322 | 3.45          |
| 7/20/2021 | 11:00:22:003    | 10.0     | 4168     | 4165     | 4163     | 0        | 0        | 0       | 0    | 1    | 60.007 | 98           | 125.6 | 27.410 | 13 15         |
| 7/20/2021 | 11:00:32.086    | 10.6     | 4167     | 4164     | 4162     | 0        | 0        | 0       | 0    | 1    | 60.068 | 95.7         | 125.6 | 27.557 | 18.4          |
| 7/20/2021 | 11:00:37.301    | 10.6     | 4170     | 4166     | 4164     | 0        | 0        | 0       | 0    | 1    | 60.013 | 94.5         | 127.4 | 27.557 | 16.85         |
| 7/20/2021 | 11:00:42.331    | 10.6     | 4170     | 4167     | 4165     | 0        | 0        | 0       | 0    | 1    | 60.067 | 94.5         | 127.4 | 27.522 | 6.9           |
| 7/20/2021 | 11:00:47.379    | 10.6     | 4168     | 4165     | 4163     | 0        | 0        | 0       | 0    | 1    | 60.068 | 93.9         | 127.4 | 27.557 | 6.5           |
| 7/20/2021 | 11:00:52.400    | 10.6     | 4169     | 4166     | 4164     | 0        | 0        | 0       | 0    | 1    | 60.033 | 93.4         | 129.2 | 27.591 | 9.4           |
| 7/20/2021 | 11:00:57.452    | 10.6     | 4168     | 4165     | 4162     | 0        | 0        | 0       | 0    | 1    | 59.977 | 93.4         | 129.2 | 27.66  | 3.4           |
| 7/20/2021 | 11:01:02.463    | 10.6     | 4167     | 4164     | 4164     | 0        | 0        | 0       | 0    | 1    | 60.001 | 93.4         | 129.2 | 27.66  | 3.1           |
| 7/20/2021 | 11:01:07.706    | 10.6     | 4170     | 4166     | 4164     | 0        | 0        | 0       | 0    | 1    | 60.03  | 92.2         | 129.2 | 27.591 | 2.9           |
| 7/20/2021 | 11:01:12.723    | 10.6     | 4169     | 4166     | 4164     | 0        | 0        | 0       | 0    | 1    | 60.039 | 91           | 131   | 27.591 | 12.8          |
| 7/20/2021 | 11:01:17.741    | 10.6     | 4168     | 4165     | 4163     | 0        | 0        | 0       | 0    | 1    | 60.073 | 91.6         | 131   | 27.591 | 13.95         |
| 7/20/2021 | 11:01:22.759    | 10.6     | 4167     | 4165     | 4163     | 0        | 0        | 0       | 0    | 1    | 60.004 | 91           | 131   | 27.626 | 11.4          |
| 7/20/2021 | 11:01:27.695    | 10.6     | 4168     | 4165     | 4163     | 0        | 0        | 0       | 0    | 1    | 60.07  | 91           | 132.8 | 27.591 | 6.35          |
| 7/20/2021 | 11:01:32.737    | 10.6     | 4164     | 4160     | 4159     | 0        | 0        | 0       | 0    | 1    | 6U     | 89.3         | 132.8 | 27.626 | 10.4          |
| 7/20/2021 | 11:01:37:769    | 10.65    | 4102     | 4159     | 4157     | 0        | 0        | 0       | 0    | 1    | 59.954 | 90.5         | 132.0 | 27.020 |               |
| 7/20/2021 | 11:01:43:002    | 10.05    | 4105     | 4100     | 4156     | 0        | 0        | 0       | 0    | 1    | 59 975 | 89.3         | 134.0 | 27.75  | 10.35         |
| 7/20/2021 | 11:01:47:030    | 10.05    | 4164     | 4160     | 4158     | 0        | 0        | 0       | 0    | 1    | 60.03  | 88.7         | 134.6 | 27.00  | 5.2           |
| 7/20/2021 | 11:01:57.706    | 10.65    | 4167     | 4165     | 4162     | 0        | 0        | 0       | 0    | 1    | 60.079 | 87.5         | 134.6 | 27.695 | 0             |
| 7/20/2021 | 11:02:02.748    | 10.65    | 4169     | 4166     | 4164     | 0        | 0        | 0       | 0    | 1    | 60.047 | 87.5         | 136.4 | 27.73  | 4.9           |
| 7/20/2021 | 11:02:07.815    | 10.65    | 4167     | 4164     | 4162     | 0        | 0        | 0       | 0    | 1    | 60.073 | 88.1         | 136.4 | 27.626 | 3.55          |
| 7/20/2021 | 11:02:13.015    | 10.65    | 4167     | 4164     | 4162     | 0        | 0        | 0       | 0    | 1    | 60.044 | 87.5         | 136.4 | 27.73  | 3.1           |
| 7/20/2021 | 11:02:18.051    | 10.65    | 4169     | 4166     | 4164     | 0        | 0        | 0       | 0    | 1    | 60.039 | 87.5         | 138.2 | 27.66  | 18.4          |
| 7/20/2021 | 11:02:23.078    | 10.65    | 4169     | 4165     | 4163     | 0        | 0        | 0       | 0    | 1    | 60.108 | 87           | 138.2 | 27.764 | 7.3           |
| 7/20/2021 | 11:02:28.006    | 10.65    | 4168     | 4165     | 4163     | 0        | 0        | 0       | 0    | 1    | 60.104 | 86.4         | 138.2 | 27.66  | 5.4           |
| 7/20/2021 | 11:02:33.058    | 10.65    | 4169     | 4165     | 4162     | 0        | 0        | 0       | 0    | 1    | 60.108 | 86.4         | 138.2 | 27.764 | 11.05         |
| 7/20/2021 | 11:02:38.289    | 10.65    | 4168     | 4165     | 4163     | 0        | 0        | 0       | 0    | 1    | 59.971 | 85.2         | 140   | 27.764 | 18.85         |
| 7/20/2021 | 11:02:43.332    | 10.65    | 4168     | 4165     | 4163     | 0        | 0        | 0       | 0    | 1    | 60.044 | 84.6         | 140   | 27.695 | 16.95         |
| 7/20/2021 | 11:02:48.091    | 10.65    | 4168     | 4165     | 4163     | 0        | 0        | 0       | 0    | 1    | 60.067 | 84.6         | 140   | 27.695 | 2.9           |
| 7/20/2021 | 11:02:53.138    | 10.65    | 4168     | 4165     | 4162     | 0        | 0        | 0       | 0    | 1    | 60.104 | 84.6         | 141.8 | 27.764 | 4.2           |
| 7/20/2021 | 11:02:58.16/    | 10.65    | 4169     | 4166     | 4164     | 0        | 0        | 0       | 0    | 1    | 60.039 | ŏ3.5<br>໑ລ ⊑ | 141.8 | 27.095 | 15 7          |
| 7/20/2021 | 11.03.03.382    | 10.05    | 4109     | 4100     | 4163     | 0        | 0        | 0       | 0    | 1    | 60 102 | 03.3<br>82 5 | 141.0 | 27.75  | 13.7<br>      |
| 7/20/2021 | 11:03:13 466    | 10.65    | 4169     | 4166     | 4164     | 0        | 0        | 0       | 0    | 1    | 60.039 | 83.5         | 143.6 | 27.695 | 6.35          |
| 7/20/2021 | 11:03:18.288    | 10.65    | 1746     | 1747     | 1746     | 0        | 0        | 0       | 0    | 1    | 48.673 | 70.1         | 143.6 | 27.799 | 0             |
| 7/20/2021 | 11:03:23.341    | 10.65    | 513      | 509      | 508      | 0        | 0        | 0       | 0    | 1    | 0      | 65.5         | 143.6 | 27.799 | 0             |
| 7/20/2021 | 11:03:28.399    | 10.65    | 281      | 262      | 268      | 0        | 0        | 0       | 0    | 1    | 0      | 55.6         | 143.6 | 27.868 | 0             |
| 7/20/2021 | 11:03:33.290    | 10.65    | 271      | 242      | 245      | 0        | 0        | 0       | 0    | 1    | 0      | 45.2         | 145.4 | 26.346 | 2.2           |

| Date      | Time          | Hours | L1-L2 vac | L2-L3 vac | L1-L3 vac | L1 Amps | L2 Amps | L3 Amps | KW | PF   | Hz     | O/P  | TEMP  | VDC    | Fuel (gal/hr) |
|-----------|---------------|-------|-----------|-----------|-----------|---------|---------|---------|----|------|--------|------|-------|--------|---------------|
| 7/20/2021 | 11:03:38.320  | 10.65 | 266       | 242       | 249       | 0       | 0       | 0       | 0  | 1    | 0      | 45.2 | 145.4 | 26.276 | 3.05          |
| 7/20/2021 | 11:03:43.666  | 10.65 | 266       | 242       | 249       | 0       | 0       | 0       | 0  | 1    | 0      | 44.6 | 145.4 | 26.173 | 2.85          |
| 7/20/2021 | 11:03:48.693  | 10.65 | 267       | 245       | 244       | 0       | 0       | 0       | 0  | 1    | 0      | 45.2 | 145.4 | 26.242 | 1.5           |
| 7/20/2021 | 11:03:53.724  | 10.65 | 271       | 240       | 245       | 0       | 0       | 0       | 0  | 1    | 0      | 45.8 | 145.4 | 26.207 | 1.75          |
| 7/20/2021 | 11:03:58.873  | 10.65 | 267       | 245       | 245       | 0       | 0       | 0       | 0  | 1    | 0      | 45.2 | 145.4 | 26.069 | 0.95          |
| 7/20/2021 | 11:04:03.680  | 10.65 | 267       | 245       | 244       | 0       | 0       | 0       | 0  | 1    | 0      | 45.2 | 145.4 | 26.103 | 2.2           |
| 7/20/2021 | 11:04:08.713  | 10.65 | 271       | 240       | 245       | 0       | 0       | 0       | 0  | 1    | 0      | 45.8 | 145.4 | 26.138 | 1.8           |
| 7/20/2021 | 11:04:13.751  | 10.65 | 266       | 242       | 249       | 0       | 0       | 0       | 0  | 1    | 0      | 45.8 | 145.4 | 26.173 | 2.45          |
| 7/20/2021 | 11:04:18.794  | 10.65 | 266       | 242       | 249       | 0       | 0       | 0       | 0  | 1    | 0      | 45.2 | 145.4 | 26.138 | 2.35          |
| 7/20/2021 | 11:04:23.000  | 10.65 | 271       | 240       | 245       | 0       | 0       | 0       | 0  | 1    | 0      | 45.2 | 145.4 | 26.138 | 2             |
| 7/20/2021 | 11:04:29.047  | 10.65 | 266       | 242       | 249       | 0       | 0       | 0       | 0  | 1    | 0      | 45.8 | 145.4 | 26.173 | 2             |
| 7/20/2021 | 11:04:34.063  | 10.65 | 266       | 242       | 249       | 0       | 0       | 0       | 0  | 1    | 0      | 45.8 | 145.4 | 26.103 | 1.65          |
| 7/20/2021 | 11:04:38.986  | 10.7  | 271       | 240       | 245       | 0       | 0       | 0       | 0  | 1    | 0      | 45.8 | 145.4 | 26.173 | 2.05          |
| 7/20/2021 | 11:04:44.017  | 10.7  | 266       | 242       | 249       | 0       | 0       | 0       | 0  | 1    | 0      | 45.8 | 145.4 | 26.173 | 2.35          |
| 7/20/2021 | 11:04:49.052  | 10.7  | 267       | 246       | 244       | 0       | 0       | 0       | 0  | 1    | 0      | 45.8 | 145.4 | 26.138 | 2.1           |
| 7/20/2021 | 11:04:54.083  | 10.7  | 267       | 245       | 244       | 0       | 0       | 0       | 0  | 1    | 0      | 45.8 | 145.4 | 26.173 | 1.7           |
| 7/20/2021 | 11:04:59.100  | 10.7  | 2/1       | 240       | 245       | 0       | 0       | 0       | 0  | 1    | 0      | 45.8 | 145.4 | 26.138 | 2             |
| 7/20/2021 | 11:05:04.152  | 10.7  | 205       | 242       | 249       | 0       | 0       | 0       | 0  | 1    | 0      | 45.8 | 145.4 | 26.138 | 1.9           |
| 7/20/2021 | 11:05:14 420  | 10.7  | 207       | 245       | 244       | 0       | 0       | 0       | 0  | 1    | 0      | 45.2 | 145.4 | 26.103 | 2.5           |
| 7/20/2021 | 11:05:19 / 36 | 10.7  | 0         | 240       | 245       | 0       | 0       | 0       | 0  | 1    | 0      | 3/ 8 | 145.4 | 26.103 | 2.35          |
| 7/20/2021 | 11:05:24 497  | 10.7  | 0         | 0         | 0         | 0       | 0       | 0       | 0  | 1    | 0      | 34.0 | 145.4 | 20.034 | 0             |
| 7/20/2021 | 11:05:29 294  | 10.7  | 0         | 0         | 0         | 0       | 0       | 0       | 0  | 1    | 0      | 17.9 | 145.4 | 25.55  | 0             |
| 7/20/2021 | 11:05:34.354  | 10.7  | 0         | 0         | 0         | 0       | 0       | 0       | 0  | 1    | 0      | 4    | 145.4 | 25.896 | 0             |
| 7/20/2021 | 11:05:39.290  | 10.7  | 0         | 0         | 0         | 0       | 0       | 0       | 0  | 1    | 0      |      |       | 25.93  | 0             |
| 7/20/2021 | 11:05:44.321  | 10.7  | 0         | 0         | 0         | 0       | 0       | 0       | 0  | 1    | 0      |      |       | 25.93  | 0             |
| 7/20/2021 | 11:05:49.376  | 10.7  | 0         | 0         | 0         | 0       | 0       | 0       | 0  | 1    | 0      |      |       | 25.93  | 0             |
| 7/20/2021 | 11:05:54.405  | 10.7  | 0         | 0         | 0         | 0       | 0       | 0       | 0  | 1    | 0      |      |       | 26     | 0             |
| 7/20/2021 | 11:05:59.449  | 10.7  | 0         | 0         | 0         | 0       | 0       | 0       | 0  | 1    | 0      |      |       | 25.965 | 0             |
| 7/20/2021 | 11:06:04.499  | 10.7  | 0         | 0         | 0         | 0       | 0       | 0       | 0  | 1    | 0      |      |       | 25.896 | 0             |
| 7/20/2021 | 11:06:09.717  | 10.7  | 0         | 0         | 0         | 0       | 0       | 0       | 0  | 1    | 0      | 0    | 143.6 | 25.792 | 0             |
| 7/20/2021 | 11:06:14.740  | 10.7  | 0         | 0         | 0         | 0       | 0       | 0       | 0  | 1    | 0      | 0    | 143.6 | 25.688 | 0             |
| 7/20/2021 | 11:06:19.774  | 10.7  | 0         | 0         | 0         | 0       | 0       | 0       | 0  | 1    | 0      | 0    | 143.6 | 25.688 | 0             |
| 7/20/2021 | 11:06:26.537  | 10.7  | 0         | 0         | 0         | 0       | 0       | 0       | 0  | 1    | 0      | 0    | 143.6 | 25.654 | 0             |
| 7/20/2021 | 11:06:29.000  | 10.7  | 269       | 243       | 245       | 0       | 0       | 0       | 0  | 1    | 0      | 62.6 | 145.4 | 24.304 | 64.25         |
| 7/20/2021 | 11:06:35.021  | 10.7  | 4167      | 4164      | 4162      | 0       | 0       | 0       | 0  | 1    | 59.968 | 91   | 145.4 | 24.304 | 7.8           |
| 7/20/2021 | 11:06:40.080  | 10.7  | 4102      | 4159      | 4157      | 0       | 0       | 0       | 0  | 1    | 60.029 | 09.9 | 145.4 | 24.477 | 10.25         |
| 7/20/2021 | 11:06:50 311  | 10.7  | 4103      | 4100      | 4156      | 0       | 0       | 0       | 0  | 1    | 60.000 | 82.9 | 143.4 | 25.757 | 11.05         |
| 7/20/2021 | 11:06:55 328  | 10.7  | 4163      | 4160      | 4158      | 0       | 0       | 0       | 0  | 1    | 59 971 | 82.3 | 147.2 | 25.55  | 19.65         |
| 7/20/2021 | 11:07:00.365  | 10.7  | 4170      | 4170      | 4164      | 8       | 0       | 0       | 1  | 0.09 | 59.965 | 81.2 | 147.2 | 26.38  | 19.4          |
| 7/20/2021 | 11:07:05.414  | 10.7  | 4165      | 4163      | 4160      | 0       | 0       | 0       | 0  | 1    | 59.998 | 81.7 | 147.2 | 26.726 | 1.45          |
| 7/20/2021 | 11:07:10.449  | 10.7  | 4166      | 4164      | 4161      | 0       | 0       | 0       | 0  | 1    | 59.936 | 80.6 | 149   | 26.899 | 0             |
| 7/20/2021 | 11:07:15.494  | 10.7  | 4168      | 4166      | 4163      | 0       | 0       | 0       | 0  | 1    | 60.03  | 80.6 | 149   | 27.211 | 19.05         |
| 7/20/2021 | 11:07:20.687  | 10.7  | 4168      | 4165      | 4162      | 0       | 0       | 0       | 0  | 1    | 59.965 | 80   | 149   | 27.314 | 1.15          |
| 7/20/2021 | 11:07:25.698  | 10.7  | 4167      | 4164      | 4162      | 0       | 0       | 0       | 0  | 1    | 59.936 | 80.6 | 149   | 27.349 | 21.1          |
| 7/20/2021 | 11:07:30.724  | 10.7  | 4167      | 4164      | 4162      | 0       | 0       | 0       | 0  | 1    | 59.899 | 79.4 | 150.8 | 27.384 | 20.55         |
| 7/20/2021 | 11:07:35.756  | 10.7  | 4166      | 4164      | 4162      | 0       | 0       | 0       | 0  | 1    | 59.939 | 78.8 | 150.8 | 27.384 | 19.8          |
| 7/20/2021 | 11:07:40.796  | 10.7  | 4167      | 4164      | 4162      | 0       | 0       | 0       | 0  | 1    | 60.006 | 80.6 | 150.8 | 27.384 | 0             |
| 7/20/2021 | 11:07:45.984  | 10.7  | 4168      | 4165      | 4163      | 0       | 0       | 0       | 0  | 1    | 60.003 | 79.4 | 152.6 | 27.418 | 18.1          |
| 7/20/2021 | 11:07:51.023  | 10.7  | 4166      | 4163      | 4161      | 0       | 0       | 0       | 0  | 1    | 60.013 | 79.4 | 152.6 | 27.487 | 0             |
| 7/20/2021 | 11:07:56.057  | 10.7  | 4168      | 4164      | 4162      | 0       | 0       | 0       | 0  | 1    | 60.046 | 79.4 | 152.6 | 27.522 | 0             |
| 7/20/2021 | 11:08:01.078  | 10.7  | 4168      | 4165      | 4103      | U       | 0       | 0       | 0  | 1    | 60.04/ | 79.4 | 152.0 | 27.487 | U<br>14.0     |
| 7/20/2021 | 11.08.03.987  | 10.7  | 4100      | 4103      | 4101      | 0       | 0       | 0       | 0  | 1    | 59.974 | 79.4 | 15/ / | 27.487 | 14.9<br>8 05  |
| 7/20/2021 | 11:08:16 064  | 10.7  | 4166      | 4163      | 4161      | 0       | 0       | 0       | 0  | 1    | 60     | 77.7 | 154.4 | 27.391 | <u> </u>      |
| 7/20/2021 | 11:08:21.389  | 10.7  | 4167      | 4164      | 4161      | 0       | 0       | 0       | 0  | 1    | 59,98  | 77.7 | 154.4 | 27.557 | 8,9           |
| 7/20/2021 | 11:08:26.408  | 10.7  | 4167      | 4165      | 4162      | 0       | 0       | 0       | 0  | 1    | 60.001 | 78.3 | 156.2 | 27.626 | 6.75          |
| 7/20/2021 | 11:08:31.147  | 10.75 | 4166      | 4163      | 4161      | 0       | 0       | 0       | 0  | 1    | 60.03  | 76.5 | 156.2 | 27.626 | 18.15         |
| 7/20/2021 | 11:08:36.386  | 10.75 | 4166      | 4163      | 4161      | 6       | 7       | 6       | 38 | 0.83 | 60.035 | 75.9 | 156.2 | 27.626 | 15.65         |
| 7/20/2021 | 11:08:41.423  | 10.75 | 4167      | 4164      | 4162      | 6       | 6       | 6       | 38 | 0.87 | 60.006 | 76.5 | 156.2 | 27.66  | 3.65          |

| Date      | Time         | Hours | L1-L2 vac | L2-L3 vac    | L1-L3 vac    | L1 Amps    | L2 Amps    | L3 Amps    | KW   | PF   | Hz     | O/P          | TEMP  | VDC    | Fuel (gal/hr)   |
|-----------|--------------|-------|-----------|--------------|--------------|------------|------------|------------|------|------|--------|--------------|-------|--------|-----------------|
| 7/20/2021 | 11:08:46.451 | 10.75 | 4166      | 4163         | 4161         | 6          | 6          | 6          | 36   | 0.82 | 59.974 | 77.1         | 158   | 27.591 | 8.75            |
| 7/20/2021 | 11:08:51.507 | 10.75 | 4168      | 4165         | 4163         | 6          | 6          | 6          | 38   | 0.86 | 60.009 | 75.9         | 158   | 27.626 | 14.75           |
| 7/20/2021 | 11:08:56.696 | 10.75 | 4166      | 4163         | 4161         | 6          | 6          | 6          | 38   | 0.86 | 59.974 | 76.5         | 158   | 27.626 | 16.6            |
| 7/20/2021 | 11:09:01.341 | 10.75 | 4166      | 4163         | 4161         | 6          | 7          | 6          | 38   | 0.84 | 60.008 | 75.9         | 158   | 27.695 | 16.6            |
| 7/20/2021 | 11:09:06.390 | 10.75 | 4165      | 4162         | 4160         | 6          | 6          | 6          | 38   | 0.83 | 60.07  | 75.9         | 159.8 | 27.695 | 10.6            |
| 7/20/2021 | 11:09:11.623 | 10.75 | 4166      | 4163         | 4161         | 6          | 6          | 6          | 38   | 0.85 | 60.099 | 75.4         | 159.8 | 27.695 | 11.3            |
| 7/20/2021 | 11:09:16.658 | 10.75 | 4166      | 4163         | 4160         | 6          | 6          | 6          | 38   | 0.87 | 60.099 | 74.8         | 159.8 | 27.73  | 16.8            |
| 7/20/2021 | 11:09:21.696 | 10.75 | 4165      | 4162         | 4160         | 6          | 6          | 6          | 38   | 0.85 | 60.037 | 75.4         | 161.6 | 27.66  | 16.25           |
| 7/20/2021 | 11:09:26.731 | 10.75 | 4166      | 4163         | 4161         | 6          | 7          | 6          | 38   | 0.86 | 60.04  | 75.4         | 161.6 | 27.695 | 17.7            |
| 7/20/2021 | 11:09:31.768 | 10.75 | 4167      | 4164         | 4162         | 6          | 6          | 6          | 37   | 0.84 | 60.032 | 75.9         | 161.6 | 27.73  | 17.15           |
| 7/20/2021 | 11:09:36.991 | 10.75 | 4164      | 4166         | 4165         | 69         | 70         | 70         | 502  | 1    | 60.006 | 74.8         | 161.6 | 27.66  | 42.15           |
| 7/20/2021 | 11:09:42.051 | 10.75 | 4163      | 4165         | 4163         | 67         | 68         | 69         | 491  | 1    | 59.995 | 73.6         | 163.4 | 27.73  | 41.15           |
| 7/20/2021 | 11:09:47.073 | 10.75 | 4163      | 4164         | 4163         | 67         | 67         | 68         | 486  | 1    | 60.04  | 74.2         | 163.4 | 27.695 | 37.05           |
| 7/20/2021 | 11:09:51.991 | 10.75 | 4162      | 4164         | 4162         | 66         | 67         | 67         | 482  | 1    | 60.003 | 73           | 165.2 | 27.73  | 42.65           |
| 7/20/2021 | 11:09:57.013 | 10.75 | 4163      | 4164         | 4163         | 66         | 67         | 67         | 481  | 1    | 59.98  | 74.8         | 165.2 | 27.695 | 37.15           |
| 7/20/2021 | 11:10:02.040 | 10.75 | 4163      | 4165         | 4163         | 66         | 67         | 67         | 479  | 1    | 60.003 | 73.6         | 167   | 27.764 | 36.85           |
| 7/20/2021 | 11:10:07.068 | 10.75 | 4162      | 4164         | 4162         | 66         | 66         | 67         | 478  | 1    | 60.006 | 73           | 167   | 27.764 | 37.15           |
| 7/20/2021 | 11:10:12.118 | 10.75 | 4163      | 4165         | 4163         | 65         | 66         | 67         | 477  | 1    | 59.97  | 73.6         | 168.8 | 27.764 | 35.55           |
| 7/20/2021 | 11:10:17.290 | 10.75 | 4146      | 4150         | 4149         | 105        | 105        | 106        | 757  | 1    | 59,763 | 71.9         | 168.8 | 27.66  | 69.7            |
| 7/20/2021 | 11:10:22.301 | 10.75 | 4161      | 4165         | 4165         | 104        | 104        | 105        | 753  | 1    | 60     | 72.5         | 170.6 | 27.73  | 55.15           |
| 7/20/2021 | 11.10.27 356 | 10.75 | 4161      | 4166         | 4165         | 103        | 103        | 104        | 747  | 1    | 60.035 | 73.6         | 170.6 | 27.73  | 53.9            |
| 7/20/2021 | 11.10.32 376 | 10.75 | 4162      | 4166         | 4165         | 102        | 103        | 103        | 743  | 1    | 60.04  | 73.6         | 172.4 | 27.73  | 55.05           |
| 7/20/2021 | 11:10:37.412 | 10.75 | 4162      | 4166         | 4165         | 102        | 103        | 103        | 743  | 1    | 60.034 | 72.5         | 172.4 | 27.73  | 55.8            |
| 7/20/2021 | 11:10:37:412 | 10.75 | 4162      | 4166         | 4165         | 102        | 103        | 103        | 738  | 1    | 60.003 | 71.9         | 172.4 | 27.73  | 55.8            |
| 7/20/2021 | 11.10.42.437 | 10.75 | 4162      | 4100         | 4165         | 102        | 102        | 103        | 738  | 1    | 60.037 | 73           | 172.4 | 27.73  | 58.85           |
| 7/20/2021 | 11.10.47.474 | 10.75 | 4162      | 4100         | 4105         | 102        | 102        | 103        | 738  | 1    | 60.007 | 73           | 174.7 | 27.75  | 54.5            |
| 7/20/2021 | 11.10.52.330 | 10.75 | 4162      | 4100         | 4105         | 101        | 102        | 103        | 737  | 1    | 60.000 | 71 3         | 174.2 | 27.00  | 57.25           |
| 7/20/2021 | 11.10.37.713 | 10.75 | 4102      | 4100         | 4105         | 101        | 102        | 103        | 737  | 1    | 60.000 | 71.0         | 174.2 | 27.035 | 62 55           |
| 7/20/2021 | 11.11.02.733 | 10.75 | 4102      | 4100         | 4105         | 101        | 102        | 103        | 730  | 1    | 60.000 | 71.5         | 174.2 | 27.75  | 64.2            |
| 7/20/2021 | 11.11.07.773 | 10.75 | 4102      | 4100         | 4105         | 101        | 102        | 103        | 736  | 1    | 60.003 | 73           | 174.2 | 27.00  | 52.85           |
| 7/20/2021 | 11.11.12.001 | 10.75 | 4162      | 4105         | 4165         | 101        | 102        | 103        | 736  | 1    | 59 967 | 72.5         | 174.2 | 27.73  | 56.9            |
| 7/20/2021 | 11.11.17.722 | 10.75 | 4102      | 4100         | 4105         | 101        | 102        | 103        | 736  | 1    | 60.04  | 71.0         | 174.2 | 27.75  | 52 75           |
| 7/20/2021 | 11.11.22.745 | 10.75 | 4162      | 4105         | 4165         | 101        | 102        | 103        | 736  | 1    | 60.034 | 72.5         | 174.2 | 27.704 | 51.65           |
| 7/20/2021 | 11.11.27.704 | 10.8  | 4102      | 4100         | 4105         | 101        | 102        | 103        | 730  | 1    | 60.034 | 72.5         | 174.2 | 27.00  | 51.05           |
| 7/20/2021 | 11.11.33.004 | 10.8  | 4101      | 4105         | 4104         | 101        | 102        | 103        | 730  | 1    | 60.003 | 70 1         | 174.2 | 27.00  | 52.25           |
| 7/20/2021 | 11.11.38.033 | 10.8  | 4101      | 4105         | 4104         | 101        | 102        | 103        | 730  | 1    | 60.003 | 71.0         | 174.2 | 27.095 | 51.25           |
| 7/20/2021 | 11.11.43.000 | 10.0  | 4102      | 4100         | 4105         | 101        | 102        | 103        | 730  | 1    | 60.035 | 71.9         | 174.2 | 27.095 | 51.85           |
| 7/20/2021 | 11.21.42.791 | 11.95 | 4101      | 4105         | 4105         | 101        | 102        | 102        | 735  | 1    | 60.000 | 60.6         | 177.0 | 27.00  | 56.05           |
| 7/20/2021 | 11.31.42.813 | 11.1  | 4102      | 4100         | 4105         | 101        | 102        | 102        | 734  | 1    | 60.04  | 68.4         | 177.0 | 27.00  | 00.25           |
| 7/20/2021 | 11.41.42.873 | 11.5  | 4102      | 4100         | 4105         | 101        | 102        | 102        | 1267 | 1    | 50.001 | 67.9         | 177.0 | 27.557 | 99.25           |
| 7/20/2021 | 12:01:42.917 | 11.45 | 4150      | 4107         | 4107         | 174        | 176        | 177        | 1207 | 1    | 59.995 | 69.4         | 170.6 | 27.591 | 00.05           |
| 7/20/2021 | 12.01.42.908 | 11.0  | 4150      | 4107         | 4100         | 174        | 176        | 176        | 1200 | 1    | 59.998 | 60.4         | 175.0 | 27.591 | 00 0E           |
| 7/20/2021 | 12.11.43.022 | 11.0  | 4157      | 4107         | 4100         | 244        | 246        | 247        | 2402 | 1    | 59.975 | 00.4<br>65 5 | 1/7.0 | 27.00  | 90.05<br>160.65 |
| 7/20/2021 | 12.21.43.433 | 12.95 | 4140      | 4170         | 4170         | 244        | 240        | 247        | 2495 | 1    | 59.975 | 64.0         | 105   | 27.591 | 109.05          |
| 7/20/2021 | 12.31.43.120 | 12.1  | 4140      | 4170         | 4170         | 244        | 240        | 247        | 2492 | 1    | 59.907 | 64.9         | 105   | 27.407 | 171.55          |
| 7/20/2021 | 12.41.43.144 | 12.5  | 4140      | 4171         | 4171         | 244        | 240        | 247        | 2492 | 1    | 59.934 | 66.7         | 105   | 27.591 | 160 55          |
| 7/20/2021 | 12:10:24 617 | 12.45 | 4140      | 4171         | 4171         | 244        | 240        | 2/17       | 2492 | 1    | 50.026 | 62           | 105   | 27.557 | 174.8           |
| 7/20/2021 | 12.11.42.414 | 12.75 | 4140      | 4171         | 4171         | 244        | 240        | 247        | 2494 | 1    | 59.950 | 65 5         | 105   | 27.020 | 174.0           |
| 7/20/2021 | 12.22.22 540 | 12.0  | 4149      | 4172         | 4172         | 244        | 240        | 247        | 2495 | 1    | 59.954 | 62.0         | 105   | 27.557 | 175             |
| 7/20/2021 | 13.23.23.349 | 12.95 | 4140      | 4171         | 4171         | 244        | 240        | 247        | 2495 | 1    | 59.951 | 64.2         | 105   | 27.591 | 101 55          |
| 7/20/2021 | 13.31.43.439 | 12.1  | 4140      | 4170         | 4170         | 244        | 240        | 247        | 2494 | 1    | 59.905 | 64.5         | 100 0 | 27.591 | 101.55          |
| 7/20/2021 | 12.43.05.30/ | 12.35 | 4148      | 41/0         | 4170         | 244        | 240        | 247        | 2494 | 1    | 22.020 | 62.2         | 100.0 | 27.591 | 101.55          |
| 7/20/2021 | 10.01.43.744 | 12.45 | 4140      | 41/1         | 41/1         | 244        | 240        | 54/<br>247 | 2494 | 1    | 59.905 | 03.2<br>27   | 100.0 | 27.00  | 167.05          |
| 7/20/2021 | 14.01.43.314 | 12.0  | 4130      | 41/2<br>/171 | 41/2<br>/171 | 244        | 240        | 247        | 2490 | 1    | 50 000 | 61 2         | 100.0 | 27.020 | C 00<br>C 701   |
| 7/20/2021 | 14.11.43.337 | 12.0  | 4149      | 41/1         | 41/1         | 544<br>170 | 340<br>170 | 190        | 1204 | 1    | 50.064 | 67 0         | 176   | 27.020 | 99.2<br>00 2    |
| 7/20/2021 | 14.21.43.013 | 1/1   | 4157      | 4100         | 4100         | 170        | 170        | 100        | 1204 | 1    | 59.904 | 07.0<br>67.0 | 176   | 27.591 | 99.2            |
| 7/20/2021 | 14.31.43.703 | 14.1  | 4137      | 410/         | 4100         | 170        | 170        | 100        | 1294 | 1    | 60 000 | 67.0         | 170   | 21.13  | 90.0<br>00 E    |
| 7/20/2021 | 14.41.43.722 | 14.3  | 4157      | 4100         | 4100         | 170        | 170        | 100        | 1204 | 1    | 60.009 | 07.8         | 170   | 21.13  | 99.5            |
| 7/20/2021 | 14:51:43.728 | 14.45 | 4155      | 4105         | 4105         | 1/8        | 110        | 144        | 1294 | 1    | 60.003 | 67.2         | 174.2 | 21.13  | 04.1            |
| 7/20/2021 | 15:01:43.766 | 14.6  | 4161      | 4105         | 4164         | 109        | 110        | 111        | 794  | 1    | 60.003 | 07.2         | 174.2 | 27.764 | 00.05           |
| 7/20/2021 | 15:11:43.827 | 14.8  | 4160      | 4165         | 4164         | 109        | 110        | 111        | 795  | 1    | 60.003 | b/.2         | 174.2 | 27.764 | 66.05           |
| //20/2021 | 15:12:58.049 | 14.8  | 4161      | 4165         | 4165         | 109        | 110        | 111        | /94  | 1    | 59.968 | 66.7         | 1/4.2 | 27.695 | 68.55           |

| Date      | Time         | Hours | L1-L2 vac | L2-L3 vac | L1-L3 vac | L1 Amps | L2 Amps | L3 Amps | КW  | PF   | Hz     | O/P  | TEMP  | VDC    | Fuel (gal/hr) |
|-----------|--------------|-------|-----------|-----------|-----------|---------|---------|---------|-----|------|--------|------|-------|--------|---------------|
| 7/20/2021 | 15:13:02.990 | 14.8  | 4162      | 4166      | 4165      | 109     | 110     | 111     | 794 | 1    | 60.003 | 68.4 | 174.2 | 27.73  | 16.4          |
| 7/20/2021 | 15:14:02.853 | 14.8  | 4166      | 4163      | 4161      | 0       | 5       | 0       | 9   | 0.71 | 60.065 | 68.4 | 172.4 | 27.73  | 6.1           |
| 7/20/2021 | 15:15:02.875 | 14.85 | 4165      | 4162      | 4161      | 0       | 5       | 0       | 10  | 0.8  | 59.965 | 69.6 | 170.6 | 27.764 | 6.65          |
| 7/20/2021 | 15:16:02.899 | 14.85 | 4167      | 4163      | 4161      | 0       | 0       | 0       | 0   | 1    | 60.039 | 68.4 | 170.6 | 27.764 | 8.65          |
| 7/20/2021 | 15:17:02.948 | 14.85 | 4162      | 4159      | 4157      | 0       | 0       | 0       | 0   | 1    | 59.998 | 69   | 170.6 | 27.73  | 9.45          |
| 7/20/2021 | 15:18:02.984 | 14.9  | 4162      | 4159      | 4157      | 0       | 0       | 0       | 0   | 1    | 59.999 | 69.6 | 170.6 | 27.764 | 9.75          |
| 7/20/2021 | 15:19:03.035 | 14.9  | 4167      | 4164      | 4162      | 0       | 0       | 0       | 0   | 1    | 60.043 | 69   | 170.6 | 27.764 | 9.75          |

UNLESS STATED OTHERWISE ON THIS DOCUMENT THE LOAD TEST WAS CONDUCTED AT UNITY POWER FACTOR, THUS KVA AND KW ARE EQUAL VALUES. WHEN TESTING FOR SPECIFICATION PURPOSES WE ARE UNABLE TO CONTROL AMBIENT CONDITIONS, ELEVATION AND FUEL QUALITY THUS THE DOCUMENTED RESULTS MAY DIFFER FROM EQUIPMENT DATA SHEETS AND TEST CELL REPORTS FROM MANUFACTURERS DATA. PLEASE SEE ALL ATTACHED DOCUMENTATION REGARDING THE SERVICES PERFORMED ON

TITLE:

Project Manager

COMMENTS: Test was successful.

SUBMITTED BY: Chris Jolly

WITNESS:

TECHNICIAN: Delvin Plath

Project Name: WJ Hooper Production Plant Sales Order #: 111348 Product Model #: DMCDDBADBA0427 SWGDDBADBA0269

**Revision: Field** 

Test Technician: Mitch Howell

Commissioning Engineer: Dino Drain

Date Test Completed: 8/3/21

| SUBJECT                        | PAGE NO |
|--------------------------------|---------|
| Title Page                     | 1       |
| Table of Contents              | 2       |
| Static Test Hw Setup           | 3       |
| Hardware Switches and Light    | 4       |
| Hardwire Interlocks            | 5       |
| System Software Records - HSBY | 6       |
| Information Screen             | 8       |
| Setup - Screen 1               | 9       |
| Setup - Screen 2               | 10      |
| Setup - Screen 3               | 11      |
| Setup - Screen 4               | 12      |
| Setup - Screen 5               | 13      |
| Setup - Screen 6               | 14      |
| Setup - Load Control Screen    | 15      |
| Setup - System Control Screens | 16      |
| Setup - Report Screens         | 17      |
| Alarms                         | 18      |
| Normal Standby Conditions      | 20      |
| Hot Standby Tests              | 21      |
| Manual Gen Control - HMI       | 23      |
| Manual Load Control - HMI      | 24      |
| Temp Gen Mode                  | 25      |
| Load Bank Mode                 | 27      |
| OT Normal - Operation          | 31      |
| OT Normal - Test Modes         | 34      |
| OT Failures - Operation        | 37      |
| OT Failures - Test Modes       | 45      |
| Scheduler Test                 | 49      |
| Software Archive               | 52      |
| Static Test Completion         | 53      |

| Static Test Hw Setup                                                                        |
|---------------------------------------------------------------------------------------------|
| The following procedures should be performed by the tester to verify the DMC and switchgear |
| functionality.                                                                              |
| Breaker Charge, Close and Open procedure (execute for all breakers in system)               |
| Charge breaker via the charging handle                                                      |
| Press the close button                                                                      |
| Breaker closes                                                                              |
| Press the open button                                                                       |
| Breaker opens                                                                               |
| Test Complete✓                                                                              |
| Other Tests:                                                                                |
| Station Battery installed and fuses installed                                               |
| Verify primary current injection to applicable breaker is performed.                        |
| Use the load bank to ensure all meters are reading the correct AMP and KW values.           |
|                                                                                             |
| Test Complete√                                                                              |

| Ģ | Generator Parallelig Breakers                                    |
|---|------------------------------------------------------------------|
| ( | Breaker Indication Switch)                                       |
|   | Verify breaker position switch open LED color (Green)            |
|   | Verify breaker position switch closed LED color (Red)            |
|   | Verify lockout relay opens the breaker                           |
|   | Verify the breaker is open and lockout trip LED color (Red)      |
| т | est Complete✓                                                    |
| Δ | uto / Manual Switches                                            |
| ( | LED Indication Test)                                             |
|   | Verify Amber LED is on when the switch is in Auto                |
|   | Verify Green LED is on when the switch is in Manual              |
| т | est Complete✓                                                    |
| F | eeder Breakers (Load Breakers)                                   |
| ( | Breaker Control Switch and Lockout Relay)                        |
|   | Place the Auto/Manual switch in Manual                           |
|   | Verify breaker control switch closes the breaker                 |
|   | Verify breaker control switch closed LED color (Red)             |
|   | Verify breaker control switch opens the breaker                  |
|   | Verify breaker control switch open LED color (Green)             |
|   | Place the Auto/Manual switch in Auto                             |
|   | Verify breaker control switch does not close the breaker in Auto |
|   | Verify lockout relay opens the breaker                           |
|   | Verify the breaker is open and lockout trip LED color (Red)      |
| т | est Complete✓                                                    |
| Ν | /ain Breakers (Utility Main/Gen Main)                            |
| ( | Breaker Control Switch and Lockout Relay)                        |
|   | Place the Auto/Manual switch in Manual                           |
|   | Verify breaker control switch closes the breaker                 |
|   | Verify breaker control switch closed LED color (Red)             |
|   | Verify breaker control switch opens the breaker                  |
|   | Verify breaker control switch open LED color (Green)             |
|   | Place the Auto/Manual switch in Auto                             |
|   | Verify breaker control switch does not close the breaker in Auto |
|   | Verify lockout relay opens the breaker                           |
|   | Verify the breaker is open and lockout trip LED color (Red)      |
| т | est Complete✓                                                    |

| Manual Breaker Interlock Te                             | est     |         |
|---------------------------------------------------------|---------|---------|
|                                                         |         |         |
| Place the System Auto Manual Switch(es) in Manual Mode  |         |         |
| Verify breaker cannot be closed in the below conditions | 52-UM   | 52-GM   |
| Condition:                                              |         |         |
| 52-GM Closed                                            | Block   |         |
| 52-UM Open                                              | Closure |         |
| Condition:                                              |         |         |
| 52-GM Open                                              |         | Block   |
| 52-UM Closed                                            |         | Closure |

| PLC S                         | Software/Firmware Versions |  |  |  |  |  |
|-------------------------------|----------------------------|--|--|--|--|--|
|                               |                            |  |  |  |  |  |
| PLC CPU Firmware              | 3.1                        |  |  |  |  |  |
|                               |                            |  |  |  |  |  |
| PLC Copro Firmware            | NA                         |  |  |  |  |  |
|                               |                            |  |  |  |  |  |
| NOE Firmware                  | 2.16                       |  |  |  |  |  |
|                               |                            |  |  |  |  |  |
| CRP Firmware                  | NA                         |  |  |  |  |  |
|                               |                            |  |  |  |  |  |
| PLC Program File Name (*.sta) | WJHOOPER_HSBY              |  |  |  |  |  |
|                               |                            |  |  |  |  |  |
| PLC Program File Build #      | 14                         |  |  |  |  |  |
|                               |                            |  |  |  |  |  |
| PLC Unity Version             | 11.1                       |  |  |  |  |  |

| PLC Racks                                                                              |      |  |  |  |  |
|----------------------------------------------------------------------------------------|------|--|--|--|--|
| Record the firmware version and verify firmware update is completed for all CRA drops. |      |  |  |  |  |
| Firmware on Each CRA card                                                              | 2.40 |  |  |  |  |

| UNI Module                                                                               |       |  |  |  |
|------------------------------------------------------------------------------------------|-------|--|--|--|
| Record the firmware version and verify firmware update is completed for all UNI modules. |       |  |  |  |
| Firmware on Each Phoenix Uni                                                             | E2.40 |  |  |  |

| Protonode Module                        |                                                |  |  |  |  |
|-----------------------------------------|------------------------------------------------|--|--|--|--|
| Record the firmware and verify firmware | update is completed for all Protonode modules. |  |  |  |  |
| Firmware on Protonode                   | Build 242                                      |  |  |  |  |

| MCM Software                                                               |                        |  |  |
|----------------------------------------------------------------------------|------------------------|--|--|
| Record the firmware and verify firmware update is completed for all MCM's. |                        |  |  |
|                                                                            |                        |  |  |
| Firmware on Each MCM                                                       | 2.19                   |  |  |
|                                                                            |                        |  |  |
| Capture File Name on each MCM                                              | MCM_SteelHead_Defaults |  |  |
|                                                                            |                        |  |  |
| Capture File Version on each MCM                                           |                        |  |  |

| HMI Software                       |               |  |
|------------------------------------|---------------|--|
|                                    |               |  |
| Indusoft Project File Name (*.zip) | WJ_HOOPER_HMI |  |

#### WJ Hooper Production Plant System Software Records - HSBY

| Indusoft Project Template Name | TEMLATE SINGLE TP       |
|--------------------------------|-------------------------|
|                                |                         |
| Indusoft Version               | 80                      |
|                                |                         |
| Advantech HMI Image Version    | Indusoft Webstudio V7.1 |

| Information Screen | Data                           |  |
|--------------------|--------------------------------|--|
|                    |                                |  |
| Project Name       | WJ Hooper Production Plant     |  |
|                    |                                |  |
| Model Number       | DMCDDBADBA0427, SWGDDBADBA0269 |  |
|                    |                                |  |
| Order Number       | 111348                         |  |
|                    |                                |  |
| Distributor Name   | Cummins South                  |  |
|                    |                                |  |
| Phone Number       | 763 574 5000                   |  |

| Generator Settings                                                                  |                   |                      |           |          |                 |                   |
|-------------------------------------------------------------------------------------|-------------------|----------------------|-----------|----------|-----------------|-------------------|
| Generator<br>Number                                                                 | Generator<br>Name | Generator CB<br>Name | kW Rating | PCC Type | Node<br>Address | Connect to<br>Bus |
| 1                                                                                   | Gen 1             | 52-G1                | 2500      | 3        | 2               | 1                 |
| 2*                                                                                  | TG                | 52-TG/LB             | 2500      | 3        | 1               | 1                 |
| *Note: TG is required to be enabled (KW set to 2500 only during Temp Gen operation) |                   |                      |           |          |                 |                   |

| Generator Gauge Settings |           |           |  |
|--------------------------|-----------|-----------|--|
| Gauge                    | Min Value | Max Value |  |
| Average                  |           |           |  |
| Voltage (L-L)            | 0         | 5600      |  |
| Average                  |           |           |  |
| Current                  | 0         | 600       |  |
| Real Power               | 0         | 3000      |  |
|                          | *Same as  | *Same as  |  |
| Frequency                | Meter Min | Meter Max |  |
| Oil Pressure             | 0         | 125       |  |
| Coolant                  |           |           |  |
| Temperature              | 0         | 302       |  |
| Engine Speed             | 0         | 2000      |  |
| Battery                  |           |           |  |
| Voltage                  | 0         | 30        |  |

|                           | Meter 0     | Meter 1     |
|---------------------------|-------------|-------------|
| Enabled                   | Checked     | Checked     |
| Meter Name                | 52-GM Meter | 52-UM Meter |
| Nominal Voltage L-L       | 4200        | 4200        |
| Connection (Delta or Wye) | Delta       | Delta       |
| PT Primary                | 4200        | 4200        |
| PT Secondary              | 120         | 120         |
| CT Primary                | 1200        | 2000        |
| CT Secondary              | 5           | 5           |
| Unload kW                 | 50          | 50          |
| System Frequency          | 60          | 60          |

| Meter Gauge Settings |           |           |           |  |
|----------------------|-----------|-----------|-----------|--|
| Gauge                | Min Value | Min Value | Max Value |  |
| Average Voltage L-L  | 1000      | 1000      | 5000      |  |
| Average Current      | 0         | 0         | 1000      |  |
| Real Power           | 0         | 0         | 3000      |  |
| Frequency            | 45        | 45        | 65        |  |

| Generator Main 1 Settings |  |  |
|---------------------------|--|--|
| GM Name 52-GM             |  |  |

| Utility and Utility Main 1 Settings |  |  |  |
|-------------------------------------|--|--|--|
| Utility Name Utility source         |  |  |  |
| Utility Fail Delay                  |  |  |  |
| Range (1-10 Sec) 3s                 |  |  |  |
| UM Name 52-UM                       |  |  |  |

| Time Setup                               |
|------------------------------------------|
| System Date and Time set to current time |
| PLC Date and Time report the same data   |
| (within +-5 seconds)                     |

| System Settings                       |         |  |
|---------------------------------------|---------|--|
| Max Ramp Time                         |         |  |
| Range (10-180 Sec)                    | 20s     |  |
| Authorized Return to Utility Required | ckecked |  |

| Load Add/Shec         | l Settings |
|-----------------------|------------|
| Genbus Add Delay      |            |
| Range (0-60 Sec)      | 3          |
| Utility Bus Add Delay |            |
| Range (0-60 Sec)      | 2          |
| Load Shed Delay       |            |
| Range (0.1-10 Sec)    | 2          |
| Quick Shed Enable     | unChecked  |
| Custom Load Shed      |            |
| Level Assignment      | Off        |

| Load Add/Shed Settings |                    |                     |                   |
|------------------------|--------------------|---------------------|-------------------|
| Load Number            | Load Type          | Oneline Name        | Load Control Name |
|                        | CB Status w        |                     |                   |
| 1                      | Ctrl EODO          | 52-F1               | 52-F1             |
| Note: Fnabl            | e 7 other loads as | CB W Ctrl FO/DO for | testina nurnoses  |

| Load Add/Shed Settings    |      |
|---------------------------|------|
| Required Online Capacity, |      |
| Loadbus 1                 | 2500 |

| Min. Capacity To Connect |      |
|--------------------------|------|
|                          |      |
| Loadbus 1 Capacity       | 2500 |
| Loadbus 1 Time Out       |      |
| Range (30-600 Sec)       | 30s  |

| Control Mode Switch      |          |
|--------------------------|----------|
|                          |          |
| Off                      | Disabled |
|                          |          |
| Load Bank                | Enabled  |
|                          |          |
| Non-Paralleling Temp Gen | Disabled |

| Load Bank 1 Settings |          |
|----------------------|----------|
|                      |          |
| LB Name              | 52-TG/LB |

#### WJ Hooper Production Plant Setup - Load Control Screen

|                  | Load Level Assig         | nment                        |                                  |
|------------------|--------------------------|------------------------------|----------------------------------|
| Load Number      | Load Name                | Load Add Level<br>Assignment | Load Shed<br>Level<br>Assignment |
| 1                | 52-F1                    | 1                            | 0                                |
| Note: Add Load A | dd/Shed settings for 7 c | other loads for tes          | ting purposes                    |

#### WJ Hooper Production Plant Setup - System Control Screens

| Loadbus 1 Time Delay Settings - On Sys Control Page 1 | Default Values |
|-------------------------------------------------------|----------------|
| Program Transition Delay                              |                |
| (Range 1-60 Sec)                                      | 18s            |
| Transfer Delay                                        |                |
| (Range 0-12 Sec)                                      | 12s            |
| Retransfer Delay                                      |                |
| (Range 1-120 Min)                                     | 5 min          |

| Generator Report Screen Settings |     |
|----------------------------------|-----|
| Enable                           | On  |
| Sample Rate                      | 1   |
| Minimum Load %kW                 | 25% |

| Run Report Screen Settings |    |
|----------------------------|----|
| Enable                     | On |

| S      | ystem Alarms                                                                                                    |
|--------|----------------------------------------------------------------------------------------------------|
|        |                                                                                                    |
|        | Remote Generator E-Stop Active                                                                                                    |
|        | System in Manual                                                                                                    |
|        | Low Fuel Main Tank                                                                                                    |
|        | MCM 1 Hardware Failure                                                                                                    |
|        | Station Power UPS Alarm                                                                                                    |
|        | Station Power From Batteries (1 minute before appearing)                                                                                                    |
|        | PLC Communication Failure                                                                                                    |
|        | Utility Failure                                                                                                    |
| ו      | est Complete✓                                                                                                    |
| C      | Generator Breaker Alarms                                                                                                    |
|        | Fail to Open                                                                                                    |
|        | Fail to Close                                                                                                    |
|        | Lockout Trip                                                                                                    |
|        | Protective Relay Failure                                                                                                    |
|        | Unexpected CB Rack In or Rack Out                                                                                                    |
| Г      | est Complete√                                                                                                    |
| ļ      | larms marked with a "*" are excluded from static test since the                                                                                                    |
| ۲<br>t | larms marked with a "*" are excluded from static test since the esting was performed as part of the HMI image                                                                                                    |
| ∠<br>t | Alarms marked with a "*" are excluded from static test since the<br>esting was performed as part of the HMI image<br>Shutdown with Breaker Fail to Open                                                                                                    |
| ť      | Alarms marked with a "*" are excluded from static test since the<br>esting was performed as part of the HMI image<br>Shutdown with Breaker Fail to Open<br>Fail to Come Online                                                                                                    |
| ť      | Alarms marked with a "*" are excluded from static test since the<br>esting was performed as part of the HMI image<br>Shutdown with Breaker Fail to Open<br>Fail to Come Online<br>Communication Failure                                                                                                    |
| t      | Alarms marked with a "*" are excluded from static test since the<br>esting was performed as part of the HMI image<br>Shutdown with Breaker Fail to Open<br>Fail to Come Online<br>Communication Failure<br>Common Alarm                                                                                                    |
| t      | Alarms marked with a "*" are excluded from static test since the<br>esting was performed as part of the HMI image<br>Shutdown with Breaker Fail to Open<br>Fail to Come Online<br>Communication Failure<br>Common Alarm<br>Not in Auto                                                                                                    |
| t      | Alarms marked with a "*" are excluded from static test since the<br>esting was performed as part of the HMI image<br>Shutdown with Breaker Fail to Open<br>Fail to Come Online<br>Communication Failure<br>Common Alarm<br>Not in Auto<br>Common Alarm                                                                                                    |
|        | Alarms marked with a "*" are excluded from static test since the<br>esting was performed as part of the HMI image<br>Shutdown with Breaker Fail to Open<br>Fail to Come Online<br>Communication Failure<br>Common Alarm<br>Not in Auto<br>Common Alarm<br>Fail to Start                                                                                                    |
| /<br>t | Alarms marked with a "*" are excluded from static test since the<br>esting was performed as part of the HMI image<br>Shutdown with Breaker Fail to Open<br>Fail to Come Online<br>Communication Failure<br>Common Alarm<br>Not in Auto<br>Common Alarm<br>Fail to Start<br>Low Coolant Temp                                                                                                    |
| t      | Alarms marked with a "*" are excluded from static test since the<br>esting was performed as part of the HMI image<br>Shutdown with Breaker Fail to Open<br>Fail to Come Online<br>Communication Failure<br>Common Alarm<br>Not in Auto<br>Common Alarm<br>Fail to Start<br>Low Coolant Temp<br>PreHigh Engine Temp                                                                                                    |
|        | Alarms marked with a "*" are excluded from static test since the<br>esting was performed as part of the HMI image<br>Shutdown with Breaker Fail to Open<br>Fail to Come Online<br>Communication Failure<br>Common Alarm<br>Not in Auto<br>Common Alarm<br>Fail to Start<br>Low Coolant Temp<br>PreHigh Engine Temp<br>High Engine Temp                                                                                                    |
|        | Alarms marked with a "*" are excluded from static test since the<br>esting was performed as part of the HMI image<br>Shutdown with Breaker Fail to Open<br>Fail to Come Online<br>Communication Failure<br>Common Alarm<br>Not in Auto<br>Common Alarm<br>Fail to Start<br>Low Coolant Temp<br>PreHigh Engine Temp<br>High Engine Temp<br>PreLow Oil Pressure                                                                                                    |
|        | Alarms marked with a "*" are excluded from static test since the<br>esting was performed as part of the HMI image<br>Shutdown with Breaker Fail to Open<br>Fail to Come Online<br>Communication Failure<br>Common Alarm<br>Not in Auto<br>Common Alarm<br>Fail to Start<br>Low Coolant Temp<br>PreHigh Engine Temp<br>High Engine Temp<br>PreLow Oil Pressure<br>Low Oil Pressure                                                                                                    |
|        | Alarms marked with a "*" are excluded from static test since the<br>esting was performed as part of the HMI image<br>Shutdown with Breaker Fail to Open<br>Fail to Come Online<br>Communication Failure<br>Common Alarm<br>Not in Auto<br>Common Alarm<br>Fail to Start<br>Low Coolant Temp<br>PreHigh Engine Temp<br>High Engine Temp<br>PreLow Oil Pressure<br>Low Oil Pressure<br>Low Oil Pressure                                                                                                    |
|        | Alarms marked with a "*" are excluded from static test since the<br>esting was performed as part of the HMI image<br>Shutdown with Breaker Fail to Open<br>Fail to Come Online<br>Communication Failure<br>Common Alarm<br>Not in Auto<br>Common Alarm<br>Fail to Start<br>Low Coolant Temp<br>PreHigh Engine Temp<br>High Engine Temp<br>PreLow Oil Pressure<br>Low Oil Pressure<br>Overspeed<br>High AC Voltage                                                                                                    |
|        | Alarms marked with a "*" are excluded from static test since the<br>esting was performed as part of the HMI image<br>Shutdown with Breaker Fail to Open<br>Fail to Come Online<br>Communication Failure<br>Common Alarm<br>Not in Auto<br>Common Alarm<br>Fail to Start<br>Low Coolant Temp<br>PreHigh Engine Temp<br>High Engine Temp<br>PreLow Oil Pressure<br>Low Oil Pressure<br>Overspeed<br>High AC Voltage                                                                                                    |
|        | Alarms marked with a "*" are excluded from static test since the<br>esting was performed as part of the HMI image<br>Shutdown with Breaker Fail to Open<br>Fail to Come Online<br>Communication Failure<br>Common Alarm<br>Not in Auto<br>Common Alarm<br>Fail to Start<br>Low Coolant Temp<br>PreHigh Engine Temp<br>High Engine Temp<br>PreLow Oil Pressure<br>Low Oil Pressure<br>Overspeed<br>High AC Voltage<br>Low AC Voltage                                                                                                    |
|        | Alarms marked with a "*" are excluded from static test since the<br>esting was performed as part of the HMI image<br>Shutdown with Breaker Fail to Open<br>Fail to Come Online<br>Communication Failure<br>Common Alarm<br>Not in Auto<br>Common Alarm<br>Fail to Start<br>Low Coolant Temp<br>PreHigh Engine Temp<br>High Engine Temp<br>PreLow Oil Pressure<br>Low Oil Pressure<br>Low Oil Pressure<br>Low Oil Pressure<br>Low AC Voltage<br>Low AC Voltage<br>Overload<br>Overcurrent                                                     |
|        | Alarms marked with a "*" are excluded from static test since the<br>esting was performed as part of the HMI image<br>Shutdown with Breaker Fail to Open<br>Fail to Come Online<br>Communication Failure<br>Common Alarm<br>Not in Auto<br>Common Alarm<br>Fail to Start<br>Low Coolant Temp<br>PreHigh Engine Temp<br>High Engine Temp<br>PreLow Oil Pressure<br>Low Oil Pressure<br>Low Oil Pressure<br>Uoverspeed<br>High AC Voltage<br>Low AC Voltage<br>Overload<br>Overcurrent<br>Fail to Sync                                          |
|        | Alarms marked with a "*" are excluded from static test since the<br>esting was performed as part of the HMI image<br>Shutdown with Breaker Fail to Open<br>Fail to Come Online<br>Communication Failure<br>Common Alarm<br>Not in Auto<br>Common Alarm<br>Fail to Start<br>Low Coolant Temp<br>PreHigh Engine Temp<br>High Engine Temp<br>PreLow Oil Pressure<br>Low Oil Pressure<br>Low Oil Pressure<br>Low Oil Pressure<br>Low AC Voltage<br>Low AC Voltage<br>Low AC Voltage<br>Overload<br>Overcurrent<br>Fail to Sync<br>Emergency Stop |

| Test Complete√                                                |
|---------------------------------------------------------------|
| Active Shed Level Alarms                                      |
| Shad Loval 1 Activa                                           |
| Shed Level 2 Active                                           |
| Shed Level 2 Active                                           |
| Shed Level 3 Active                                           |
| Shed Level 4 Active                                           |
| Shed Level 5 Active                                           |
| Shed Level 6 Active                                           |
| Shed Level 7 Active                                           |
| Test Complete✓                                                |
| <br>Feeder Breaker Alarms (Load Breaker)                      |
|                                                               |
| Fail to Open                                                  |
| Fail to Close                                                 |
| Lockout Trip                                                  |
| Protective Relay Failure                                      |
| In Manual                                                     |
| Test Complete√                                                |
| Main Proskors Alarms (Utility Main/Gan Main)                  |
| Wall Dreakers Alarnis (Othity Wall) Gen Wall)                 |
| Fail to Open                                                  |
| Fail to Close                                                 |
|                                                               |
|                                                               |
| Protective Relay Failure                                      |
|                                                               |
|                                                               |
| Unexpected Change to Zone Manual                              |
| Unexpected CB Back In or Back Out                             |
|                                                               |
|                                                               |
|                                                               |
| Island Comm Failure Alarms                                    |
| (Remove Link 1 from rack/island to test Link Failure alarm)   |
| Remove both Links from rack/island to test Comm Failure alarm |
| NID'n' Link Failure                                           |
| NID'n' Comm Failure                                           |
| Nibir Commitance                                              |
|                                                               |

#### Normal Standby Conditions for Sequence Testing

Utility Source is available and utility main breaker 52-UM is closed

Generator main breaker 52-GM is open

Generator set breakers are open and the generator sets are not running

All generator sets are in Auto at each generator set PCC

Feeder breakers are connected and in the closed position

System mode is Off on the System Control Screen

Operator is selected under Control Selection on the System Control Screen

All Auto/Manual switches are in Auto mode

No Alarms Active, All alarms acknowledged

| Hot Standby PLC Failure                                                                        |
|------------------------------------------------------------------------------------------------|
| (Test with load)                                                                               |
| Start from Normal Standby Conditions, in Auto-Open Transition mode                             |
| Ensure the PLC clock and HMI clock are setup and in sync (Setup page 3)                        |
| Both PLCs are Running with R1A/S2 saying RUN PRIM/run stb and R1B/S2 saying RUN STBY / run pri |
| Select "Test With Load" on the System Control screen                                           |
| Generator starts and closes to the Genbus                                                      |
| Transfer Delay starts and expires for Loadbus 1                                                |
| 52-UM opens                                                                                    |
| Loads shed on Loadbus 1                                                                        |
| Program Transition Delay starts and expires for Loadbus 1                                      |
| 52-GM closes                                                                                   |
| Load add starts on Loadbus 1                                                                   |
| Remove power to the Primary PLC, R1A/S2 by tripping the breaker                                |
| System is still in Test with load                                                              |
| No loads are shed and gensets remain online (the sequence is not affected by the PLC failure)  |
| HMI reports alarms for Standby PLC Offline                                                     |
| Acknowledge and reset alarms                                                                   |
| R1B/S2 reports RUN PRIM/unknown                                                                |
| Return power back to R1A/S2 by resetting the breakers                                          |
| When power is returned, wait, then R1A/S2 reports RUN STBY / run pri and R1B/S2 reports RUN    |
| PRIM/run stb                                                                                   |
| Remove power to the Primary PLC, R1B/S2                                                        |
| System is still in Test with load                                                              |
| No loads are shed and gensets remain online (the sequence is not affected by the PLC failure)  |
| HMI reports alarms for Standby PLC Offline                                                     |
| Acknowledge and reset alarms                                                                   |
| R1A/S2 reports RUN PRIM/unknow                                                                 |
| Return power back to R1B/S2 by resetting the breaker                                           |
| When power is returned, wait, then R1B/S2 reports RUN STBY / run pri and R1A/S2 reports RUN    |
| PRIM/run stb                                                                                   |
| Select 'Off' under System Mode on the System Control screen                                    |
| Retransfer Delay starts for Loadbus 1                                                          |
| While retransfer timer is timing on Loadbus 1 initiate the bypass                              |
| 52-GM opens                                                                                    |
| Loads shed on Loadbus 1                                                                        |
| Program Transition Delay starts and expires for Loadbus 1                                      |
| 52-UM closes                                                                                   |
| Load add starts on Loadbus 1                                                                   |
| System in Normal Standby Conditions                                                            |
| Test Complete√                                                                                 |
| Hot Standby CRP Failure                                                                        |
| (Test with Load)                                                                               |
| Start from Normal Standby Conditions, in Auto-Open Transition mode                             |

#### WJ Hooper Production Plant Hot Standby Tests

| Select "Test With Load" on the System Control screen                                          |  |
|-----------------------------------------------------------------------------------------------|--|
| Allow the system to power Loadbus 1 by generator source                                       |  |
| Remove the ethernet links on R1A/S2 Port 1                                                    |  |
| System is still in Test with load                                                             |  |
| No loads are shed and gensets remain online (the sequence is not affected by the PLC failure) |  |
| HMI reports alarms for Standby Card 3 Failure                                                 |  |
| Acknowledge and reset alarms                                                                  |  |
| R1B/S2 reports RUN PRIM                                                                       |  |
| R1A/S2 reports RUN STBY                                                                       |  |
| Return ethernet links back to R1A/S2 Port 1                                                   |  |
| R1A/S2 reports RUN STBY                                                                       |  |
| R1B/S2 reports RUN PRIM                                                                       |  |
| Remove the ethernet links on R1B/S2 Port 1                                                    |  |
| System is still in Test with load                                                             |  |
| No loads are shed and gensets remain online (the sequence is not affected by the PLC failure) |  |
| HMI reports alarms for Standby Card 3 Failure                                                 |  |
| Acknowledge and reset alarms                                                                  |  |
| R1A/S2 reports RUN PRIM                                                                       |  |
| R1B/S2 reports RUN STBY                                                                       |  |
| Return ethernet links back to R1B/S2 Port 1                                                   |  |
| R1B/S2 reports RUN STBY                                                                       |  |
| R1A/S2 reports RUN PRIM                                                                       |  |
| Retransfer sequence is initiated                                                              |  |
| Allow the system to power Loadbus 1 by utility source                                         |  |
| Test Complete√                                                                                |  |

| Manual Generator Operation From the Touchscreen - Generator 1                                                                                              |
|----------------------------------------------------------------------------------------------------|
| Start from Normal Standby Conditions, in Manual Transition mode                                                                                            |
| System in Manual alarm is active                                                                                                    |
| From the Oneline, press the Generator 1                                                                                                    |
| Verify the name in the pulldown matches the generator to test                                                                                              |
| Open the Fly out window to access the generator control buttons                                                                                            |
| Start the generator by pressing the Generator Start Pushbutton                                                                                             |
| When the generator is ready to load verify the Generator Stop and CB close buttons are available to                                                        |
| press                                                                                                    |
| Close the 52-G1 by pressing the CB Close Button                                                                                                    |
| Generator circuit breaker closes                                                                                                    |
| Go to the oneline and verify desired generator to test is the one connected and running on the oneline<br>Return to the gen summary screen for Generator 1 |
| Open the Fly out window to access the generator control buttons                                                                                            |
| Verify that the Generator CB Open pushbutton is available to press                                                                                         |
| Open the generator circuit breaker by pressing the CB Open Pushbutton                                                                                      |
| Generator ciruit breaker opens                                                                                                    |
| Generator stop and CB close buttons are available to press                                                                                                 |
| Stop the generator by pressing the Generator Stop Pushbutton                                                                                               |
| Generator stops                                                                                                    |
|                                                                                                    |
| Test Complete√                                                                                                    |

System on-line Control available

| Manual Feeder Breaker Operation From the Touchscreen - 52-F1    |
|-----------------------------------------------------------------|
| Start from Normal Standby Conditions, in Manual Transition mode |
| All Electrically Operated load breakers are open                |
| Select "Test Without Load" on the System Control screen         |
| Generator starts and closes to the Genbus                       |
| Go to the oneline screen                                        |
| Touch the load named 52-F1                                      |
| Manual screen pops up                                           |
| Check the Manual Enable Box and confirm                         |
| Manual indicator for load appears in graphic                    |
| CB Open button is enabled to press                              |
| Press the CB Open Button and confirm                            |
| Close the manual pop up                                         |
| Confirm 52-F1 Opens                                             |
| Touch the load named 52-F1 to bring the manual screen back      |
| CB Close button is enabled to press                             |
| Press the CB Close Button and confirm                           |
| Close the manual pop up                                         |
| Confirm 52-F1 is Closed                                         |
| Touch the load named 52-F1 to bring the manual screen back      |
| Uncheck the Manual Enable box and confirm                       |
| Manual indicator graphic goes away                              |
| Close the Manual screen                                         |
|                                                                 |
| Feeder does not open during operation                           |

| Temp Gen PG is a Non-Paralleing Genset - Standby Configuration                           |  |
|------------------------------------------------------------------------------------------|--|
| Place System into Manual at the System Control Screen                                    |  |
| Navigate to the Setup Screen 1 and enter the Generartor settings for Non-Paralleling Gen |  |
| Set Generator 1 to 0 KW in Generator settings                                            |  |
| Place System into Auto-Open Transition at the System Control Screen                      |  |
| Place the Control Mode in Non-Paralleling Temporary Generator Mode on the Setup Screen 6 |  |
| PLC closes the 52-TG/LB Breaker                                                          |  |
| Verify that Temp Gen appears on the Oneline screen                                       |  |
| Verify that Gen 1 disappears on the Oneline screen                                       |  |
| System in Normal Standby Conditions                                                      |  |
| Feeder Breaker is connected and in the closed position                                   |  |
| Permanent genset breaker is open and racked out.                                         |  |
| Permanent Generator PCC is in Off Mode                                                   |  |
| Auto - Open Transition is Selected under Transition Type on the System Control Screen    |  |
| Operator is selected under Control Selection on the System Control Screen                |  |
| System mode is Off on the System Control Screen                                          |  |
| No Alarms Active, All alarms acknowledged                                                |  |
|                                                                                          |  |
| Test Complete✓                                                                           |  |

#### WJ Hooper Production Plant Temp Gen Mode

| Loss and Return of Utility Source                                  |
|--------------------------------------------------------------------|
| (Normal Standby)                                                   |
| Start from Normal Standby Conditions, in Auto-Open Transition mode |
| Fail utility source                                                |
| Utility Fail Delay starts timing and expires                       |
| Temporary Generator starts and closes to the Genbus                |
| Transfer Delay starts and expires for Loadbus 1                    |
| 52-UM opens                                                        |
| Loads shed on Loadbus 1                                            |
| Program Transition Delay starts and expires for Loadbus 1          |
| 52-GM closes                                                       |
| Load add starts on Loadbus 1                                       |
| Loads are powered by the generator source                          |
| Return utility source                                              |
| While retransfer timer is timing on Loadbus 1 initiate the bypass  |
| 52-GM opens                                                        |
| Loads shed on Loadbus 1                                            |
| Program Transition Delay starts and expires for Loadbus 1          |
| 52-UM closes                                                       |
| Load add starts on Loadbus 1                                       |
| 52-TB opens                                                        |
| Generator run in cooldown and shutdown                             |
| System in Normal Standby Conditions                                |
| Test Complete√                                                     |

| Generator Test with Load Bank                                                                                                    |
|----------------------------------------------------------------------------------------------------|
| Place System into Manual at the System Control Screen                                                                                                    |
| Set the TG KW to 0 and Generator 1 KW to 2500. Verify Generator 1 settings                                                                                          |
| Place System into Auto - Open Transition at the System Control Screen                                                                                               |
| Navigate to the Setup screen 6 and check the Load Bank Control Mode Radio                                                                                           |
| Navigate to the Load Bank Control screen and check the Enable LB Control Mode                                                                                       |
| Select the Genset to be tested with the load bank                                                                                                    |
| Start Test with Load Bank:                                                                                                    |
| Start the Genset through the genset start pushbutton on the touchscreen                                                                                             |
| When the Genset is Ready to Load, verify that the Breaker Close pushbutton is activated on the                                                                      |
| touchscreen                                                                                                    |
|                                                                                                    |
| Close the genset paralleling breaker using the gen breaker close pushbutton on the touchscreen                                                                      |
| Close the load bank breaker 52-TG/LB using the load bank breaker close pushbutton on the                                                                            |
| touchscreen                                                                                                    |
| Stop Test with Load Bank:                                                                                                    |
| Open the load bank breaker 52-TG/LB using the load bank breaker open pushbutton on the                                                                              |
| touchscreen                                                                                                    |
| Open the genset paralleling breaker using the gen breaker open pushbutton on the touchscreen<br>Stop the Genset using the genset stop pushbutton on the touchscreen |
| On the Load Bank Control screen and Uncheck LB control Mode Checkbox                                                                                                |
|                                                                                                    |
| Test Complete√                                                                                                    |
| Loss of Utility during Load Bank Test                                                                                                    |
| Place the Generator into Load Bank Test as described above                                                                                                    |
| Fail utility source                                                                                                    |
| System exits Load Bank Test                                                                                                    |
| Load Bank breaker 52-1G/LB opens                                                                                                    |
| Generator continues to run                                                                                                    |
| System operates as in loss of utility source                                                                                                    |
| Return utility source and ensure System is back to Normal Standby Conditions                                                                                        |
| System already on-line                                                                                                    |

#### WJ Hooper Production Plant OT Normal - Operation

#### Note: This sequence is set for the 52-UM to open on Utility Source Failure

| Loss and Return of Utility Source                                  |
|--------------------------------------------------------------------|
| (Normal Standby)                                                   |
| Start from Normal Standby Conditions, in Auto-Open Transition mode |
| Fail utility source                                                |
| Utility Fail Delay starts timing and expires                       |
| Generator starts and closes to the Genbus                          |
| Transfer Delay starts and expires for Loadbus 1                    |
| 52-UM opens                                                        |
|                                                                    |
| Program Transition Delay starts and expires for Loadbus 1          |
| 52-GM closes                                                       |
|                                                                    |
| Loads are powered by the generator source                          |
| Return utility source                                              |
| While retransfer timer is timing on Loadbus 1 initiate the bypass  |
| 52-GM opens                                                        |
|                                                                    |
| Program Transition Delay starts and expires for Loadbus 1          |
| 52-UM closes                                                       |
|                                                                    |
| 52-G1 opens                                                        |
| Generator run in cooldown and shutdown                             |
| System in Normal Standby Conditions                                |
| Test Complete                                                      |
|                                                                    |
| Loss and Return of Utility Source                                  |
| (Authorized Return to Utility Enabled on Setup Screen)             |
| Start from Normal Standby Conditions, in Auto-Open Transition mode |
| Eail utility source                                                |
| Fail utility Source                                                |
| Concrator starts and closes to the Conduc                          |
| Transfer Delay starts and expires for Loadhus 1                    |
| 52-LIM opens                                                       |
|                                                                    |
| Program Transition Delay starts and expires for Loadbus 1          |
| 52-GM closes                                                       |
|                                                                    |
| Loads are powered by the generator source                          |
| Return utility source                                              |
| Initiate graphic for transfer pair appears                         |
| Open the dialog and press the start button for transfer pair       |
| Retransfer timer for transfer pair starts                          |
| Press the Return Stop button                                       |
|                                                                    |

| _   |                                                                                                    |
|-----|----------------------------------------------------------------------------------------------------|
| - [ | Retransfer timer for transfer pair stops                                                             |
| Ē   | Press the start button for transfer pair                                                             |
| Ē   | Retransfer timer for transfer pair Restarts                                                          |
| ŀ   | While retransfer timer is timing on Loadbus 1, initiate the bypass                                   |
| ŀ   | 52-GM opens                                                                                          |
| ŀ   |                                                                                                    |
| -   | Brogram Transition Dolay starts and expires for Leadbus 1                                            |
| ŀ   |                                                                                                    |
| -   |                                                                                                    |
| ŀ   |                                                                                                    |
| ŀ   | 52-G1 opens                                                                                          |
|     | Generator run in cooldown and shutdown                                                               |
|     | Uncheck the Authorized Return to Utility checkbox on Setup screen                                    |
|     | System in Normal Standby Conditions                                                                  |
|     | Test Complete√                                                                                       |
| _   |                                                                                                    |
|     |                                                                                                    |
|     | (Utility Source Returns before Utility Fail Delay Expires)                                           |
|     | Start from Normal Standby Conditions, in Auto-Open Transition mode                                   |
|     | Set the utility fail Time Delay to 5 seconds in the DMC (Setup page 3)                               |
|     | Fail utility source                                                                                  |
|     | Utility Fail Delay starts                                                                            |
|     | Return utility source in Less than the Utility source Time Delay                                     |
|     | No Change to the system                                                                              |
| Ī   | System is still fed by the utility source                                                            |
| Ī   | Restore the Utility Fail Delay back to orignal value                                                 |
|     | System in Normal Standby Conditions                                                                  |
|     | Test Complete√                                                                                       |
|     | Loss of Utility Source                                                                               |
|     | (Utility Source Returns before Transfer Time Delay Expires)                                          |
| ľ   | Start from Normal Standby Conditions, in Auto-Open Transition mode                                   |
| ľ   | Fail utility source                                                                                  |
| Ī   | Utility Fail Delay starts and Expires                                                                |
| Ī   | Generator starts and closes to the Genbus                                                            |
| ľ   | Transfer Delay starts for Loadbus 1                                                                  |
| ľ   | Utility source returns before Transfer Delay expires                                                 |
| ŀ   | 52-UM remains closed                                                                                 |
| ŀ   | 52-G1 opens                                                                                          |
| ŀ   | Generator run in cooldown and shutdown                                                               |
| ŀ   | System in Normal Standby Conditions                                                                  |
| ſ   | Test Complete√                                                                                       |
| ┥   | Loss of Utility Source                                                                               |
|     | (Utility Source returns after Transfer Delay expires)                                                |
| ╞   | Start from Normal Standby Conditions in Auto-Open Transition mode                                    |
| ╞   | Drenare to Fail then return the utility while both F2 GM and F2 UM are open transforring to gene     |
| L   | rrepare to rail then return the utility while both 52-Givi and 52-Owi are open, transferring to gens |

| Fail utility source                                       |
|-----------------------------------------------------------|
| Utility Fail Delay starts timing and expires              |
| Generator starts and closes to the Genbus                 |
| Transfer Delay starts and expires for Loadbus 1           |
| 52-UM opens                                               |
| Loads shed on Loadbus 1                                   |
| Program Transition Delay starts for Loadbus 1             |
| Return utility source                                     |
| Program Transition Delay expires for Loadbus 1            |
| 52-GM closes                                              |
|                                                           |
| Loads are powered by the generator source                 |
| Retransfer Delay starts and expires for Loadbus 1         |
| 52-GM opens                                               |
| Loads shed on Loadbus 1                                   |
| Program Transition Delay starts and expires for Loadbus 1 |
| 52-UM closes                                              |
|                                                           |
| 52-G1 opens                                               |
| Generator run in cooldown and shutdown                    |
| System in Normal Standby Conditions                       |
| Test Complete✓                                            |

#### WJ Hooper Production Plant OT Normal - Test Modes

#### Note: This sequence is set for the 52-UM to open on Utility Source Failure

| Test without Load                                                  |
|--------------------------------------------------------------------|
| Start from Normal Standby Conditions, in Auto-Open Transition mode |
| Select "Test Without Load" on the System Control screen            |
| Generator starts and closes to the Genbus                          |
| Test without Load - Off                                            |
| Select 'Off' under System Mode on the System Control screen        |
| 52-G1 opens                                                        |
| Generator run in cooldown and shutdown                             |
| System in Normal Standby Conditions                                |
| Test Complete√                                                     |
| Test With Load                                                     |
| (Control selection is Operator on System Control screen)           |
| Start from Normal Standby Conditions, in Auto-Open Transition mode |
| Select "Test With Load" on the System Control screen               |
| Generator starts and closes to the Genbus                          |
| Transfer Delay starts and expires for Loadbus 1                    |
| 52-UM opens                                                        |
| Loads shed on Loadbus 1                                            |
| Program Transition Delay starts and expires for Loadbus 1          |
| 52-GM closes                                                       |
| Load add starts on Loadbus 1                                       |
| Loads are powered by the generator source                          |
| Test with Load - Off                                               |
| Select 'Off' under System Mode on the System Control Screen        |
| Retransfer Delay for Loadbus 1                                     |
| While retransfer timer is timing on Loadbus 1, initiate the bypass |
| 52-GM opens                                                        |
| Loads shed on Loadbus 1                                            |
| Program Transition Delay starts and expires for Loadbus 1          |
| 52-UM closes                                                       |
| Load add starts on Loadbus 1                                       |
| 52-G1 opens                                                        |
| Generator run in cooldown and shutdown                             |
| System in Normal Standby Conditions                                |
| Test Complete√                                                     |
| Test with Load                                                     |
| (Authorized Return to Utility Enabled on Setup Screen)             |
| Start from Normal Standby Conditions, in Auto-Open Transition mode |
| Check the Authorized Return to Utility checkbox on Setup screen    |
| Select "Test With Load" on the System Control screen               |
| Allow the system to power Loadbus 1 by generator source            |
| Select 'Off' under System Mode on the System Control Screen        |

## WJ Hooper Production Plant

OT Normal - Test Modes

| Γ | Authorized Return to Utility is ignored (removal from test is the authorize)                      |
|---|---------------------------------------------------------------------------------------------------|
|   | Retransfer Delay starts for Loadbus 1                                                             |
|   | While retransfer timer is timing on Loadbus 1, initiate the bypass                                |
|   | 52-GM opens                                                                                       |
|   | Loads shed on Loadbus 1                                                                           |
|   | Program Transition Delay starts and expires for Loadbus 1                                         |
|   | 52-UM closes                                                                                      |
|   | Load add starts on Loadbus 1                                                                      |
|   | 52-G1 opens                                                                                       |
|   | Generator run in cooldown and shutdown                                                            |
|   | Uncheck the Authorized Return to Utility checkbox on Setup screen                                 |
|   | System in Normal Standby Conditions                                                               |
|   | Test Complete√                                                                                    |
|   |                                                                                                   |
|   | Test With Ludu<br>(Control coloction is Hardwired Innuts on System Control Screen)                |
| ┝ | Control selection is Hardwired inputs on System Control Screen)                                   |
| - | Start from Normal Standby Conditions, in Auto-Open Transition mode                                |
| - | Select Hardwired inputs under Control Selection on the System Control Screen                      |
| - | System Mode radio buttons are disabled at the local control screen                                |
| - | Send hardwired Test with Load signal                                                              |
| - | Generator starts and closes to the Genbus                                                         |
| - | Transfer Delay starts and expires for Loadbus 1                                                   |
| - | 52-UM opens                                                                                       |
| - | Loads shed on Loadbus 1                                                                           |
| - | Program Transition Delay starts and expires for Loadbus 1                                         |
| - | 52-GMI Closes                                                                                     |
| - | Load add starts on Loadbus 1                                                                      |
| - | Loads are powered by the generator source                                                         |
| - | Remove hardwired Test with Load signal                                                            |
| - | Retransfer Delay starts for Loadbus 1                                                             |
| - | While retransfer timer is timing on Loadbus 1, initiate the bypass                                |
| - | 52-GM opens                                                                                       |
| ŀ | Loads shed on Loadbus 1                                                                           |
| - | Program Transition Delay starts and expires for Loadbus 1                                         |
| - | 52-UM closes                                                                                      |
| - | Load add starts on Loadbus 1                                                                      |
| - | 52-G1 opens                                                                                       |
| - | Generator run in cooldown and shutdown                                                            |
| - | System in Normal Standby Conditions                                                               |
|   | Test Complete√                                                                                    |
|   | Test With Load                                                                                    |
|   | (Control selection is Hardwired Inputs on System Control Screen, Disable Hardwired Inputs Control |
|   | selection when System in Test)                                                                    |
| Ī | Start from Normal Standby Conditions, in Auto-Open Transition mode                                |
| ľ | Select "Hardwired Inputs" under Control Selection on the System Control Screen                    |
|   |                                                                                                   |

# WJ Hooper Production Plant

| OT Normal - Test Modes                                                                              |
|----------------------------------------------------------------------------------------------------|
| System Mode radio buttons are disabled at the local control screen                                  |
| Send hardwired Test with Load signal                                                                |
| Generator starts and closes to the Genbus                                                           |
| Transfer Delay starts and expires for Loadbus 1                                                     |
| 52-UM opens                                                                                         |
| Loads shed on Loadbus 1                                                                             |
| Program Transition Delay starts and expires for Loadbus 1                                           |
| 52-GM closes                                                                                        |
| Load add starts on Loadbus 1                                                                        |
| Loads are powered by the generator source                                                           |
| Select "Operator" under Control Selection on the System Control Screen                              |
| Mode Control is restored at the local control screen                                                |
| Remove hardwired Test with Load signal                                                              |
| Loadbus 1 remains in the Test with Load mode, confirming local screen now has control of removal of |
| test                                                                                                |
| Select 'Off' under System Mode on the System Control Screen                                         |
| Retransfer sequence is initiated                                                                    |
| Allow the system to power Loadbus 1 by utility source                                               |
| System in Normal Standby Conditions                                                                 |
| Test Complete✓                                                                                      |
| Test with Load                                                                                      |
| (Control selection is Operator on System control screen)                                            |
| Start from Normal Standby Conditions, in Auto-Open Transition mode                                  |
| Ensure Control selection on System Control screen page 1 is set to Operator                         |
| Assert the Hardwired System Test input (default is Customer Input 2)                                |
| Generator does not start, system does not enter test showing control is given to operator and not   |
| hardwired inputs                                                                                    |
| Remove the Hardwired System Test Input (default is Customer Input 2)                                |
| System in Normal Standby Conditions                                                                 |
| System in Normal Standby Conditions Test Complete                                                   |

| 52-UM Breaker Fail to Open during      | Loss of Utility Source            |
|----------------------------------------|-----------------------------------|
| (Utility Source Returns before Fail to | Open condition corrected)         |
| Start from Normal Standby Conditi      | ons, in Auto-Open Transition mode |
| Setup system to fail 52-UM from o      | bening                            |
| Fail utility source                    |                                   |
| Utility Fail Delay starts timing and e | expires                           |
| Generator starts and closes to the     | Genbus                            |
| Transfer Delay starts and expires fo   | or Loadbus 1                      |
| 52-UM Fails to Open                    |                                   |
| 52-G1 opens                            |                                   |
| Generator run in cooldown and shu      | utdown                            |
| Return utility source                  |                                   |
| Acknowledge and reset fail to oper     | alarm on the HMI                  |
| System in Normal Standby Condition     | ons                               |
| Test Complete✓                         |                                   |
| 52-UM Breaker Fail to Open during      | Loss of Utility Source            |
| (Utility Source Returns after Fail to  | Open condition corrected)         |
| Start from Normal Standby Conditi      | ons, in Auto-Open Transition mode |
| Setup system to fail 52-UM from o      | pening                            |
| Fail utility source                    |                                   |
| Utility Fail Delay starts and Expires  |                                   |
| Generator starts and closes to the     | Genbus                            |
| Transfer Delay starts and expires for  | or Loadbus 1                      |
| 52-UM Fails to Open and an alarm       | is registered on the HMI          |
| 52-G1 opens                            |                                   |
| Generators run in cooldown and sh      | utdown                            |
| Place system into Manual on the H      | MI                                |
| Fix 52-UM to allow opening             |                                   |
| Place System into Auto-Open Trans      | ition on the HMI                  |
| Acknowledge fail to open Alarm on      | the HMI                           |
| System transfers to power Loadbus      | 5 1 from generator source         |
| Loads are powered by the generate      | or source                         |
| Return utility source                  |                                   |
| System transfers to power Loadbus      | 5 1 from utility source           |
| System in Normal Standby Condition     | ons                               |
| Test Complete✓                         |                                   |
| 52-UM Breaker Fail to Close            |                                   |
| (Return of Utility Source)             |                                   |
| Start from Normal Standby Conditi      | ons, in Auto-Open Transition mode |
| Setup system to fail 52-UM closure     |                                   |
| Fail utility source                    |                                   |
| System transfers to power Loadbus      | 5 1 from generator source         |
| Return utility source                  |                                   |
|                                        |                                   |

#### WJ Hooper Production Plant OT Failures - Operation

| •                                                                  |  |
|--------------------------------------------------------------------|--|
| ReTransfer Delay starts and expires for Loadbus 1                  |  |
| 52-GM opens                                                        |  |
|                                                                    |  |
| Program transition time delay for Loadbus 1 starts and expires     |  |
| 52-UM Fails to Close and alarm is registered on the HMI            |  |
| 52-GM closes                                                       |  |
| Generators supply power to Loadbus 1                               |  |
| Place system into Manual on the HMI                                |  |
| Fix 52-UM Fail to close condition                                  |  |
| Place System into Auto-Open Transition on the HMI                  |  |
| Acknowledge and reset alarm on the HMI                             |  |
| System transfers to power Loadbus 1 from utility source            |  |
| System in Normal Standby Conditions                                |  |
|                                                                    |  |
| Test Complete✓                                                     |  |
| 52-GM Breaker Fail to Close during Loss of Utility Source          |  |
| (Utility Source Returns after Fail to Close condition corrected)   |  |
| Start from Normal Standby Conditions, in Auto-Open Transition mode |  |
| Setur system to fail 52-GM Closure                                 |  |
| Fail utility source                                                |  |
| Litility Fail Delay starts and Expires                             |  |
| Generator starts and closes to the Genbus                          |  |
| Transfer Delay starts and expires for Loadhus 1                    |  |
| 52-LIM opens                                                       |  |
|                                                                    |  |
| Program transition time delay for Loadhus 1 starts and expires     |  |
| Fight the fight of the delay for Loadbus 1 starts and expires      |  |
| 52-G1 opens                                                        |  |
| Sz-OI opens                                                        |  |
| Return utility source                                              |  |
|                                                                    |  |
|                                                                    |  |
| Fix F2_CM to allow alocure                                         |  |
| Advantual and reset 52 CM fail to alose alarm on the UNU           |  |
| Acknowledge and reset 52-GWI fail to close alarm on the Hivit      |  |
|                                                                    |  |
| Test Complete✓                                                     |  |
| 52-GM Breaker Fail to Open                                         |  |
| (Return of Utility Source)                                         |  |
| Start from Normal Standby Conditions, in Auto-Open Transition mode |  |
| Setup system to fail 52-GM Opening                                 |  |
| Fail utility source                                                |  |
| System transfers to power Loadbus 1 from generator source          |  |
| Return utility source                                              |  |
| Bypass Retransfer time delay for Loadbus 1                         |  |
| 52-GM Fails to Open and an alarm is registered on the HMI          |  |
|                                                                    |  |

| Generator continues to run supplying power to load                             |  |
|--------------------------------------------------------------------------------|--|
| Place system into Manual on the HMI                                            |  |
| Fix system to allow 52-GM Opening                                              |  |
| Place System into Auto-Open Transition on the HMI                              |  |
| Acknowledge and reset 52-GM fail to open alarm on the HMI                      |  |
| While retransfer timer is timing on Loadbus 1, initiate the bypass             |  |
| 52-GM opens                                                                    |  |
|                                                                                |  |
| Program Transition Delay starts and expires for Loadbus 1                      |  |
| 52-UM closes                                                                   |  |
|                                                                                |  |
| 52-G1 opens                                                                    |  |
| Generator run in cooldown and shutdown                                         |  |
| System in Normal Standby Conditions                                            |  |
|                                                                                |  |
| Test Complete√                                                                 |  |
| 52-G1 Fail to open                                                             |  |
| Loss of Utility Source followed by Generator Paralleing Breaker Fail to Open)  |  |
| Start from Normal Standby Conditions, in Auto-Open Transition mode             |  |
| Setup system to fail Generator 1 paralleling breaker Opening                   |  |
| Fail utility source                                                            |  |
| System transfers to power Loadbus 1 from generator source                      |  |
| Return utility source                                                          |  |
| Bypass Retransfer time delay for Loadbus 1                                     |  |
| 52-GM opens                                                                    |  |
|                                                                                |  |
| Program transition time delay for Loadbus 1 starts and expires                 |  |
| 52-UM closes                                                                   |  |
| Generator with its breaker failed to open remains running, powering the Genbus |  |
| Fail utility source                                                            |  |
| Utility Fail Delay starts timing and expires                                   |  |
| Transfer Delay starts and expires for Loadbus 1                                |  |
| 52-UM opens                                                                    |  |
|                                                                                |  |
| Program Transition Delay starts and expires for Loadbus 1                      |  |
| 52-GM closes                                                                   |  |
|                                                                                |  |
| Loads are powered by the generator source                                      |  |
| Fix Gen breaker to allow opening                                               |  |
| Place system in Manual from HMI                                                |  |
| Shutdown Gen 1 via E-stop and place PCC in Manual                              |  |
| Open 52-G1 breaker and reset PCC                                               |  |
| Place PCC in Auto                                                              |  |
| Acknowledge and reset fail to open alarm                                       |  |
| Place system in Auto Open Transition at HMI                                    |  |
| Return utility source and follow retransfer procedure                          |  |
| · · ·                                                                          |  |

| System in Normal Standby Conditions                                                  |
|--------------------------------------------------------------------------------------|
| Test Complete√                                                                       |
| Generator Fail to Open then Shutdown                                                 |
| (Loss of Utility Source followed by Generator Fail to Open)                          |
| Start from Normal Standby Conditions, in Auto-Open Transition mode                   |
| Setup system to fail Generator 1 paralleling breaker Opening                         |
| Fail utility source                                                                  |
| System transfers to power Loadbus 1 from generator source                            |
| Return utility source                                                                |
| Bypass Retransfer time delay for Loadbus 1                                           |
| 52-GM opens                                                                          |
|                                                                                      |
| Program transition time delay for Loadbus 1 starts and expires                       |
| 52-UIVI Closes                                                                       |
| Generator with its breaker failed to open remains running, powering the Genbus       |
| Litility Eail Delay starts timing and expires                                        |
| Transfer Delay starts and expires for Loadbus 1                                      |
| 52-IIM opens                                                                         |
|                                                                                      |
| Program Transition Delay starts and expires for Loadbus 1                            |
| 52-GM closes                                                                         |
|                                                                                      |
| Loads are powered by the generator source                                            |
| Generator running with its breaker failed to open shuts down (Press E-Stop from PCC) |
| 52-GM opens                                                                          |
|                                                                                      |
|                                                                                      |
| Return utility source                                                                |
| 52-UM closes immediately                                                             |
|                                                                                      |
| Allow Gen breaker to be able to open and reset faults                                |
| System in Normal Standby Conditions                                                  |
| Test Complete√                                                                       |
| Generator Fail to Open and Shutdown                                                  |
| (then Loss of Utility Source)                                                        |
| Start from Normal Standby Conditions, in Auto-Open Transition mode                   |
| Setup system to fail Generator 1 opening                                             |
| Fail utility source                                                                  |
| System transfers to power Loadbus 1 from generator source                            |
| Return utility source                                                                |
| Bypass Retransfer time delay for Loadbus 1                                           |
| 52-GIVI Opens                                                                        |
|                                                                                      |

| Program transition time delay for Loadbus 1 starts and expires                                  |
|-------------------------------------------------------------------------------------------------|
| 52-UM closes                                                                                    |
| Generator with its breaker failed to open remains running, powering the Genbus                  |
| The generator is shutdown ((Press E-Stop from PCC)) with it's breaker failed to open            |
| Fail utility source                                                                             |
| Utility Fail Delay starts timing and expires                                                    |
| No additional action                                                                            |
| Return utility source                                                                           |
| Place system into Manual on the HMI                                                             |
| Fix Generator 1 fault condition                                                                 |
| Place System into Auto-Open Transition on the HMI                                               |
| Acknowledge and reset fail to close alarm on the HMI                                            |
| System in Normal Standby Conditions                                                             |
| Test Complete✓                                                                                  |
| Complete Genbus failure                                                                         |
| (Loss of Utility source)                                                                        |
| Start from Normal Standby Conditions, in Auto-Open Transition mode                              |
| Disable Quick Shed, Setup Page 4 on the HMI                                                     |
| Fail utility source                                                                             |
| System transfers to power Loadbus 1 from generator source                                       |
| Place generator into shutdown                                                                   |
| 52-GM opens                                                                                     |
|                                                                                                 |
| Program Transition time delay for Loadbus 1 starts and expires                                  |
| Loads are not powered                                                                           |
| Return utility source                                                                           |
| 52-UM closes                                                                                    |
|                                                                                                 |
| Remove generator shutdown alarms                                                                |
| System in Normal Standby Conditions                                                             |
| Test Complete√                                                                                  |
| Generator Fails to Start                                                                        |
| (Loss of Utility Source)                                                                        |
| Start from Normal Standby Conditions, in Auto-Open Transition mode                              |
| Ensure capacity to connect is set to the total number of Generators in the system, Setup page 5 |
| Setup Generator 1 to have a fail to start                                                       |
| Fail utility source                                                                             |
| Generator 1 Fails to start and does not close to the Genbus                                     |
| 52-GM does not closes                                                                           |
| Loadbus 1 remains unpowered                                                                     |
| Generator 1 fail to come Online alarm is registered on the HMI                                  |
| Remove Generator 1 fail to start                                                                |
| Acknowledge and reset fail to close alarm on the HMI                                            |
| Allow Loadbus 1 to be powered by Generator source                                               |

| Return utility source                                              |   |
|--------------------------------------------------------------------|---|
| System transfers to power Loadbus 1 from utility source            |   |
| System in Normal Standby Conditions                                |   |
| Test Complete✓                                                     |   |
| 52-UM Breaker Lockout Trip during Normal Standby Conditions        |   |
| (Loss of Utility Source following Lockout Trip)                    |   |
| Start from Normal Standby Conditions, in Auto-Open Transition mode |   |
| Lockout 52-UM                                                      |   |
| 52-UM Lockout alarm is registered                                  |   |
| No further action taken on system                                  |   |
| Fail utility source                                                |   |
|                                                                    |   |
| No further action taken on system                                  |   |
| Return utility source                                              |   |
| Reset Lockout Relay on 52-UM                                       |   |
| Acknowledge and reset alarms for Lockout Trip on the HMI           |   |
| Program Transition Delay starts and expires for Loadbus 1          |   |
| 52-UM closes                                                       |   |
| Custom transform to a show 1 from willity or was                   |   |
| System transfers to power Loadbus 1 from utility source            |   |
|                                                                    |   |
| Test Complete✓                                                     |   |
| 52-GM Breaker Lockout                                              |   |
| (Lockout Trip following Loss of Utility Source)                    |   |
| Start from Normal Standby Conditions, in Auto-Open Transition mode |   |
| Fail utility source                                                |   |
| System transfers to power Loadbus 1 from generator source          |   |
|                                                                    |   |
| Lockout 52-GM                                                      |   |
|                                                                    |   |
| 52-G1 opens                                                        |   |
| Generator run in cooldown and shutdown                             |   |
| Return utility source                                              | - |
| 52-UM remains open since 52-GM in lockout                          |   |
| Reset Lockout relay on 52-GM                                       |   |
| Acknowledge and reset lockout alarm on the HMI                     |   |
| Program Transition Delay starts and expires for Loadbus 1          |   |
| 52-UM closes                                                       |   |
| System in Normal Standby Conditions                                |   |
| Test Complete√                                                     |   |
| 52 LIM Prosker Protective Polov Ecilyra                            |   |
| 10 oss of Litility Source)                                         |   |
|                                                                    |   |

| Start from Normal Standby Conditions, in Auto-Open Transition mode                                                                                                    |
|----------------------------------------------------------------------------------------------------|
| 52-UM protective relay fail                                                                                                    |
| Generator starts and closes to the Genbus                                                                                                    |
| Transfer Delay starts and expires for Loadbus 1                                                                                                    |
| 52-UM opens                                                                                                    |
|                                                                                                    |
| Program Transition Delay starts and expires for Loadbus 1                                                                                                    |
| 52-GM closes                                                                                                    |
| Generators run supplying power to load                                                                                                    |
|                                                                                                    |
| Place the system into manual on the HMI                                                                                                    |
| Fix the 52-UM protective relay Fail                                                                                                    |
| Acknowledge and Reset the alarms on the HMI                                                                                                    |
| Place System into Auto-Open Transition on the HMI                                                                                                    |
| Retransfer timer timing for Loadbus 1                                                                                                    |
| Bypass retransfer timer                                                                                                    |
| System transfers to power Loadbus 1 from utility source                                                                                                    |
| System in Normal Standby Conditions                                                                                                    |
| Test Complete√                                                                                                    |
| 52 UM Prosker Protective Polav Failure                                                                                                    |
| (Poture of Utility Source)                                                                                                    |
| Start from Normal Standby Conditions in Auto-Open Transition mode                                                                                                    |
| Fail utility source                                                                                                    |
| System transfers to power Loadbus 1 from generator source                                                                                                    |
| Return utility source                                                                                                    |
| Set protective relay fault for 52-UM                                                                                                    |
| Retransfer time delay stops for Loadbus 1                                                                                                    |
| Generator continue to provide power to load                                                                                                    |
| Place the system into Manual on the HMI                                                                                                    |
| Remove 52-UM protective relay failure                                                                                                    |
| Place System into Auto-Open Transition on the HMI                                                                                                    |
| Acknowledge and Reset the alarms on the HMI                                                                                                    |
| ReTransfer Delay starts for Loadbus 1                                                                                                    |
| Bypass retransfer timer                                                                                                    |
| System transfers to power Loadbus 1 from utility source                                                                                                    |
| System in Normal Standby Conditions                                                                                                    |
|                                                                                                    |
| Test Completev                                                                                                    |
| 52-GM Breaker Protective Relay Failure                                                                                                    |
| · ·                                                                                                    |
| (Protective Relay Fail after 52-GM closes)                                                                                                    |
| (Protective Relay Fail after 52-GM closes)<br>Start from Normal Standby Conditions, in Auto-Open Transition mode                                                                                                    |
| (Protective Relay Fail after 52-GM closes)<br>Start from Normal Standby Conditions, in Auto-Open Transition mode<br>Fail utility source                                                                                                    |
| (Protective Relay Fail after 52-GM closes)<br>Start from Normal Standby Conditions, in Auto-Open Transition mode<br>Fail utility source<br>System transfers to power Loadbus 1 from generator source                                                          |
| (Protective Relay Fail after 52-GM closes)<br>Start from Normal Standby Conditions, in Auto-Open Transition mode<br>Fail utility source<br>System transfers to power Loadbus 1 from generator source<br>With 52-GM closed, give it a protective relay failure |

| Return utility source                                                          |
|--------------------------------------------------------------------------------|
| Retransfer time delay times for Loadbus 1                                      |
| Bypass retransfer timer                                                        |
| 52-GM opens                                                                    |
|                                                                                |
| Program transition timer starts and expires for Loadbus 1                      |
| 52-UM closes                                                                   |
|                                                                                |
| 52-G1 opens                                                                    |
| Generator run in cooldown and shutdown                                         |
| System in Normal Standby Conditions                                            |
| Test Complete√                                                                 |
| 52-GM Breaker Protective Relay Failure                                         |
| (Protective Relay Fail before 52-GM closes)                                    |
| Start from Normal Standby Conditions, in Auto-Open Transition mode             |
| Prepare for failing 52-GM protective relay prior to 52-GM closing              |
| Fail utility source                                                            |
| Utility Fail Delay starts timing and expires                                   |
| Generator starts and closes to the Genbus                                      |
| Transfer Delay starts for Loadbus 1 starts                                     |
| Set the 52-GM protective relay failure prior to transfer time delay completing |
| 52-GM Protective Relay alarm is registered on the HMI                          |
| 52-G1 opens                                                                    |
| Generators run in cooldown and shutdown                                        |
| Place system into Manual on the HMI                                            |
| Repair 52-GM protective relay failure                                          |
| Acknowledge and Reset the alarms on the HMI                                    |
| Place System into Auto-Open Transition on the HMI                              |
| System transfers to power Loadbus 1 from generator source                      |
| Return utility source                                                          |
| Retransfer time delay times for Loadbus 1                                      |
| Bypass retransfer timer                                                        |
| 52-GM opens                                                                    |
|                                                                                |
| Program transition timer starts and expires for Loadbus 1                      |
| 52-UM closes                                                                   |
|                                                                                |
| 52-G1 opens                                                                    |
| Generator run in cooldown and shutdown                                         |
| System in Normal Standby Conditions                                            |
| Test Complete√                                                                 |

| Test with Load                                                                               |
|----------------------------------------------------------------------------------------------|
| (Loss of Utility Source)                                                                     |
| Start from Normal Standby Conditions, in Auto-Open Transition mode                           |
| Select "Test With Load" on the System Control screen                                         |
| Allow the system to power Loadbus 1 by generator source                                      |
| Fail utility source                                                                          |
| System remains in Test with Load                                                             |
| Return utility source                                                                        |
| System remains in Test with Load                                                             |
| Select 'Off' under System Mode on the System Control Screen                                  |
| System transfers to power Loadbus 1 from utility source                                      |
| System in Normal Standby Conditions                                                          |
| Test Complete√                                                                               |
| Bus Overload during Test with Load                                                           |
| (Authorized Return to Utility enabled on Setup Screen)                                       |
| Start from Normal Standby Conditions, in Auto-Open Transition mode                           |
| Check the Authorized Return to Utility checkbox on Setup screen                              |
| Select "Test With Load" on the System Control screen                                         |
| Allow the system to power Loadbus 1 by generator source                                      |
| Give the system a overload signal by asserting the load dump from a generator that is online |
| System remains in Test with Load                                                             |
| Remove the load dump signal                                                                  |
| Acknowledge and Reset alarms for overload on the HMI                                         |
| Select 'Off' under System Mode on the System Control Screen                                  |
| System transfers to power Loadbus 1 from utility source                                      |
| Uncheck the Authorized Return to Utility checkbox on Setup screen                            |
| System in Normal Standby Conditions                                                          |
| Test Complete✓                                                                               |
| Loss of Utility Source                                                                       |
| (During Test without Load)                                                                   |
| Start from Normal Standby Conditions, in Auto-Open Transition mode                           |
| Select "Test Without Load" on the System Control Screen                                      |
| Fail utility source                                                                          |
| System mode changed to "Off" automatically                                                   |
| Transfer Delay starts and expires for Loadbus 1                                              |
| 52-UM opens                                                                                  |
| Program Transition Delay starts and expires for Loadbus 1                                    |
| 52-GM closes                                                                                 |
|                                                                                              |
| Return utility source                                                                        |
| While retransfer timer is timing on Loadbus 1 initiate the bypass                            |

| F | 52-GM opens                                                                                  |
|---|----------------------------------------------------------------------------------------------|
| - | Durante Transition Dolou starts and outing for Loodhus 1                                     |
| - | For the second starts and expires for Loadbus 1                                              |
| ŀ | 52-OWI Closes                                                                                |
| - | 52-G1 opens                                                                                  |
| ŀ | Sz-GI opens                                                                                  |
| ŀ | System does not automatically return to test without load                                    |
| ŀ | System uses not automatically return to test without load                                    |
|   | Test Complete√                                                                               |
|   | 52-UM Breaker Fail to Open                                                                   |
|   | (Test with Load)                                                                             |
|   | Start from Normal Standby Conditions, in Auto-Open Transition mode                           |
|   | Set 52-UM to fail to open                                                                    |
|   | Select "Test With Load" on the System Control screen                                         |
|   | Generators start and close to the Genbus                                                     |
|   | Transfer Delay starts and expires for Loadbus 1                                              |
|   | 52-UM Fails to Open and an alarm is registered on the HMI                                    |
|   | System automatically removed from test                                                       |
|   | Generators stop                                                                              |
|   | Acknowledge and reset alarm on the HMI                                                       |
|   | System in Normal Standby Conditions                                                          |
|   | Test Complete√                                                                               |
|   | 52-UM Breaker Fail to Close<br>(During Test with Load Off when Retransfer to Utility Source) |
| ľ | Start from Normal Standby Conditions, in Auto-Open Transition mode                           |
| Ī | Setup 52-UM to fail to close                                                                 |
| Ī | Uncheck Open Transition Utility Transfer Load Shed, Setup Page 4                             |
| Ī | Select "Test With Load" on the System Control screen                                         |
| Ī | Allow the system to power Loadbus 1 by generator source                                      |
| ſ | Allow all loads to add                                                                       |
| ſ | Select 'Off' under System Mode on the System Control Screen                                  |
| ſ | Retransfer Time Delay starts                                                                 |
| ſ | Bypass Retransfer Time Delay                                                                 |
| ſ | 52-GM opens                                                                                  |
| ſ | Load breakers do not open                                                                    |
| Ī | Program Transition Delay starts and expires for Loadbus 1                                    |
| Ī | 52-UM Fails to Close and an alarm is registered on the HMI                                   |
| Ī | Load breakers open (demonstrates LAS transition to gens from utility source)                 |
| ľ | 52-GM closes                                                                                 |
| Ī |                                                                                              |
| ľ | Load is powered by the generator source                                                      |
| ļ | Place system into Manual on the HMI                                                          |
| Ī | Fix 52-UM to allow closure                                                                   |

#### WJ Hooper Production Plant OT Failures - Test Modes

| Place System into Auto-Open Transition on the HMI                  |
|--------------------------------------------------------------------|
| Acknowledge fail to close alarm on the HMI                         |
| Return utility source                                              |
| System transfers to power Loadbus 1 from utility source            |
| System in Normal Standby Conditions                                |
| Test Complete✓                                                     |
| Genbus Failure                                                     |
| (Test with Load)                                                   |
| Start from Normal Standby Conditions, in Auto-Open Transition mode |
| Select "Test With Load" on the System Control screen               |
| Verify that Generators start and close to the Genbus               |
| Transfer Delay starts and expires for Loadbus 1                    |
| 52-UM opens                                                        |
|                                                                    |
| Program transition time delay for Loadbus 1 starts and expires     |
| 52-GM closes                                                       |
|                                                                    |
| Loads are powered by the generator source                          |
| Place all available generators into shutdown (e-stop)              |
| System is removed from test automatically                          |
| 52-GM opens                                                        |
|                                                                    |
| Program transition time delay for Loadbus 1 starts and expires     |
| 52-UM closes                                                       |
|                                                                    |
| Kemove generator shutdown alarms                                   |
| Acknowledge and reset alarms on the HIVII                          |
| System in Normal Standby Conditions                                |
| Test Complete✓                                                     |

#### WJ Hooper Production Plant Scheduler Test

| Scheduler Screen                                                                                  |
|---------------------------------------------------------------------------------------------------|
| (Test without Load)                                                                               |
| Start from Normal Standby Conditions, in Auto-Open Transition mode                                |
| Go to the Scheduler screen                                                                        |
| Set a scheduled event to run Once, on today's date, 5 minutes in the future for test without load |
| Make the test duration 3 minutes                                                                  |
| Enable the Test without Load on the Scheduler screen                                              |
| Go to the System Control screen and change the control selection to Scheduler                     |
| Test without load starts at the specified time                                                    |
| System Mode indicates Test without load on the System Control screen                              |
| Generators start and close to the Genbus                                                          |
| Test without load lasts the specified duration                                                    |
| System Mode changes to Off when duration expires                                                  |
| 52-G1 opens                                                                                       |
| Generators run in cooldown and shutdown                                                           |
| System in Normal Standby Conditions                                                               |
| Test Complete√                                                                                    |

| PLC Software                  |                       |  |
|-------------------------------|-----------------------|--|
|                               |                       |  |
| PLC Program File Name (*.sta) | wjhooper_hsby_asbuilt |  |
|                               |                       |  |
| PLC Program File Build #      | 25                    |  |
|                               |                       |  |
| PLC *.DTX File Name           | Data_Real             |  |
|                               |                       |  |
| PLC *.DAT File Name           | N/A                   |  |

| HMI Software                       |                    |  |
|------------------------------------|--------------------|--|
| HMI Diagnostics Program Build #    | N/A                |  |
|                                    |                    |  |
| Indusoft Project Template Name     | Template_Single_TP |  |
|                                    |                    |  |
| Indusoft Version                   | 7.1                |  |
|                                    |                    |  |
| Advantech HMI Image Version        | N/A                |  |
|                                    |                    |  |
| Indusoft Project File Name (*.zip) | WJ_Hooper_HMI      |  |

| Software Files Archive                                |
|-------------------------------------------------------|
| PLC software files archived                           |
| HMI software files archived                           |
| All HMI screens Saved as HTML                         |
| Screen Captures Completed and archived                |
| Modbus Map is updated and archived                    |
| MCM Capture Files archived                            |
| Protective Relay Settings files archived for shipment |

| 5  | Static Test Completion Setup                                                                           |
|----|----------------------------------------------------------------------------------------------------|
|    |                                                                                                    |
|    | Ensure the DMC is in auto and in a standby condition. No alarms are present on the alarm screen        |
|    | Ensure logged in as technician                                                                         |
|    | Test Complete√                                                                                         |
| E  | Event Log Screen                                                                                       |
|    | Navigate to the Event Log screen                                                                       |
|    | Open the fly out                                                                                       |
|    | Press the delete button to delete the event logs from static test                                      |
|    | Press the confirm button                                                                               |
|    | Event logs deleted                                                                                     |
|    | Test Complete√                                                                                         |
| ŀ  | Alarm History Screen                                                                                   |
|    | Navigate to the Alarm History screen                                                                   |
|    | Open the fly out                                                                                       |
|    | Press the delete button to delete the alarm logs from static test                                      |
|    | Press the confirm button                                                                               |
|    | Alarm logs deleted                                                                                     |
|    | Test Complete√                                                                                         |
| \$ | Scheduler Screen                                                                                       |
|    | Navigate to the Scheduler screen                                                                       |
|    | Click on each Schedule Exception and ensure the enable checkbox is unchecked for all 6 exceptions      |
|    | Click on each Custom Cabadula and annua the encluse headsheet is unchedual for all 12 Custom Cabadulas |
| -  | Click on each system schedule and ensure the enable checkbox is unchecked for all 12 system schedules  |
| -  | Press the confirm button                                                                               |
|    | Test Complete√                                                                                         |
| C  | Generator Report Screen                                                                                |
|    | Navigate to the Generator Report screen                                                                |
|    | Ensure under Report Settings, Enable is unchecked                                                      |
| L  | Delete the Report Note Text                                                                            |
|    | Press the delete button to delete the Generator Reports from static test                               |
|    | Press the confirm button                                                                               |
|    | Generator Reports deleted                                                                              |
|    | Test Complete√                                                                                         |
| F  | Run Report Screen                                                                                      |
|    | Navigate to the Run Report screen                                                                      |
|    | Ensure under Report Settings, Enable is unchecked                                                      |
|    | Delete the Report Note Text                                                                            |
|    | Press the delete button to delete the Run Reports from static test                                     |
|    | Press the confirm button                                                                               |

#### Run Reports deleted

#### Test Complete\_\_\_√

System Settings Restoration

Restore the system settings screens for static shipment by ensuring system is in manual, zero generators are online

Verify Information screen settings match to project settings

Verify Setup screens values match to project settings

Verify Load Demand screen setup values match to project settings

Verify Load Control screens setup values match to project settings

Test Complete\_\_\_✓

#### PLC/HMI Power down

System Control Transition Type in Manual before PLC/HMI power down for shipment

#### Test Complete\_\_\_√